# Saming Alienware 34 צג AW3425DWM

מדריך למשתמש

דגם: AW3425DWM דגם רגולטורי: AW3425DWMc מרץ 2025 מהדורה A00

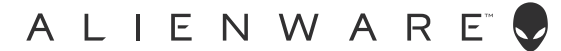

### הערות, זהירות ואזהרות

- . הערה: הערה מציינת מידע חשוב שיעזור לך לשפר את השימוש במוצר. (
- זהירות: זהירות מציינת נזק אפשרי לחומרה או אובדן נתונים ומייעץ לך כיצד להימנע מבעיה זו. 🛆
  - אזהרה: אזהרה מציינת אפשרות של נזק לרכוש או של פגיעה בגוף או בנפש. 🔬

© זכויות יוצרים Dell Technologies, Dell שורות. כל הזכויות שמורות. Dell Technologies, Dell וסימנים מסחריים אחרים הם סימנים מסחריים Dell Inc. של Dell Inc. או של חברות הבת שלה. סימנים אחרים להיות סימנים מסחריים של בעליהם בהתאמה.

# תוכן

| 5.       | הוראות בטיחות                                                                                        |
|----------|----------------------------------------------------------------------------------------------------|
| 6.       | אודות הצג                                                                                            |
| 6        | תוכן האריזה.                                                                                         |
| 7.       | תכונות המוצר                                                                                         |
| 7.       | תאימות למערכת הפעלה                                                                                  |
| 8        | זיהוי החלקים והלחצנים                                                                                |
| 8        | מבט קדמי                                                                                             |
| 9        | מבט מאחור                                                                                            |
| 10       | מבט מלמטה                                                                                            |
| 11       | מפרט הצג                                                                                             |
| 12       | מפרטי רזולוציות                                                                                      |
| 12       | מצבי וידאו נתמכים.                                                                                   |
| 13       | מצבי תצוגה מוגדרים מראש                                                                              |
| 17       | מפרטים חשמליים.                                                                                      |
| 18       | מאפיינים פיזיים                                                                                      |
| 19       | תנאי סביבה.                                                                                          |
| 20       | הקצאות פינים.                                                                                        |
| 20       | DisplayPort                                                                                          |
| 21       | יציאת HDMI 1/HDMI 2 יציאת HDMI 1/HDMI 2                                                              |
| 22       | ממשק (Universal Serial Bus) ממשק                                                                     |
| 24       | הכנס והפעל                                                                                           |
| 24       | איכות צג ה-LCD ומדיניות הפיקסלים                                                                     |
| 24       | ארגונומיקה                                                                                           |
| 26       | שימוש בצג והזזתו.                                                                                    |
| 21       | הנחיות לתחזוקה.                                                                                      |
| 21       | ניקוי ווצג                                                                                           |
| 20       | התקנת הצג                                                                                            |
| 28       | חיבור המעמד                                                                                          |
| 30       | שימוש בכוונון הציר והגובה.                                                                           |
| 30       | התאמת הטיה                                                                                           |
| 3U<br>24 | הוואמון גובוה                                                                                        |
| 21       | או גון ווכבלים שלן                                                                                   |
| 22       | וויבוו ווצג ארנוסת בענ בעמעוות מנווול מאמיל אומאוולוי)<br>ארנוסת בענ בעמעוות מנווול מאמיל אומאוולוי) |
| 33       | אבטחור ווצג באנוצעוור נונעה חטופוופאז (אופציונהי)                                                    |
| 35       | חסות וומענה של חבג.<br>תלויה וול קיר בתקו VFSA (אופעיורלי)                                           |
| 20       | האיזו עיזין בומן אסשי (אונבומי)                                                                      |
| 26       | הפעידונ ווצא.<br>בסשל את באנ                                                                         |
| 20       | הפעל און הצג                                                                                         |
| 30       | שימוש בג ויסטיק                                                                                      |
| 30       | גישה למערכת התפויטים.<br>שממשע בתסבונו במסב (מפס)                                                    |
| 30       | שימוש בונפו יט המטן (שפט)                                                                            |
| 50       | גישוו א <i>ו</i> נוע פו ווונפו טים                                                                   |
| 53       | חוו עות אחור הבתפריס הגוסן                                                                           |
| 54       | געיזת כפותה הסיסור<br>הנדרת הרזולואיה המקסימלית                                                      |
|          |                                                                                                    |

3

| 55         | דרישות לצפייה או הפעלה של תוכן HDR                            |
|------------|---------------------------------------------------------------|
| 56         | שימוש בפונקציית ™AlienFX                                      |
| 56         | דרישות מוקדמות                                                |
| 56         | ארך עדכון Windows התקנת AWCC                                  |
| 57         | התקנת AWCC מאתר התמיכה של Dell                                |
| 57         | התאמת תכונות המשחק                                            |
| 57         | תצורה כללית                                                   |
| 58         | התאמה אישית של מצבי ראייה                                     |
| 58         | הגדרה                                                         |
| 60         | פתרון בעיות                                                   |
| 60         | בדיקה עצמית                                                   |
| 61         | כלי אבחון מובנה                                               |
| 62         | בעיות נפוצות                                                  |
| 66         | מידע רגולטורי                                                 |
| 60         | הודעות תאימות FCC (ארה"ב בלבד) ומידע רגולטורי נוסף            |
| וד האירופי | גיליון מידע למוצר ותווית אנרגיה של מאגר נתוני המוצרים של האיח |
| 67         | יצירת קשר עם Dell                                             |
|            |                                                               |

# הוראות בטיחות

השתמש בהוראות הבטיחות הבאות כדי להגן על הצג מפני נזק ולשמור על בטיחותך. אלא אם צוין אחרת, הנהלים המפורטים במסמך יוצאים מנקודת הנחה שקראת את המידע הבטיחותי שצורף לצג.

- . הערה: לפני השימוש בצג, קרא את מידע הבטיחות המצורף לצג שלך ומודפס על המוצר. יש לשמור את המסמכים במקום בטוח לצורך שימוש עתידי 🛈
  - . אזהרה: השימוש בבקרות, בכוונונים או בנהלים שאינם מצוינים בתיעוד זה עלול לגרום להתחשמלות, לסכנות חשמליות ו/או לסכנות מכניות. 🛆
    - זהירות: ההשפעה האפשרית לטווח ארוך של האזנה לשמע בעוצמה גבוהה דרך האוזניות (על הצג התומך בו) עלולהלגרום נזק ליכולת השמיעה שלך.
      - הנח את הצג על גבי משטח יציב והשתמש בו בזהירות.
      - המסך שביר ועלול להישבר אם הצג ייפול או ייחבט על ידי עצם חד.
      - יש לוודא שהדירוג החשמלי של הצג מתאים למתח החשמל באזורך.
      - שמור את הצג בטמפרטורת החדר. טמפרטורות גבוהות או נמוכות מאוד עלולות לפגוע בגבישים הנוזליים שבתוך הצג.
        - ש לחבר את כבל החשמל שיוצא מהצג לשקע קרוב ונגיש. ראה חיבור הצג.
          - אין להניח את הצג או להשתמש בו על משטח רטוב או בקרבת מים.
    - יש להימנע מחשיפת הצג לרעידות וזעזועים או מקומות שבהם הוא יכול להיחבט. למשל, אין לשים את הצג בתוך תא המטען של מכונית.
      - . אם לא עומדים להשתמש בצג במשך זמן רב יש לנתק אותו מהחשמל.
      - אין לנסות להסיר כיסויים או לגעת בחלקים הפנימיים של הצג מחשש להתחשמלות.
      - יש לקרוא הנחיות אלה בעיון. יש לשמור מסמך זה בהישג יד לעיון בעתיד. פעל לפי כל האזהרות וההוראות המסומנות על המוצר.
    - ניתן להתקין מסכים מסוימים על הקיר באמצעות תושבת VESA הנרכשת בנפרד. הקפד להשתמש במפרטי VESA הנכונים כפי שהוזכרו
       בסעיף ההתקנה על הקיר של ה-G של המשתמש

למידע על הוראות בטיחות, עיין במסמך בטיחות, סביבה ורגולטורי (SERI) המצורף לצג שלך.

# אודות הצג

## תוכן האריזה

בטבלה הבאה מוצגת רשימת הרכיבים המגיעים עם הצג. אם אחד מהחלקים חסר, פנה ל-Dell. למידע נוסף, ראה יצירת קשר עם Dell. **הערה:** חלק מהרכיביםעשוייםלהיות אופציונליים וייתכן שלא יישלחו עם הצג שלך. ייתכן שלא ניתן יהיה להשתמש בחלק מהתכונות במדינות מסוימות.

#### שולחן 1. הרכיבים והתיאורים של המוניטור.

| תיאור הרכיב                                                                                    | תמונת הרכיב |
|------------------------------------------------------------------------------------------------|-------------|
| תצוגה                                                                                          |             |
| מגבה המעמד                                                                                     |             |
| בסיס המעמד                                                                                     |             |
| כבל DisplayPort 1.4 ל-1.80 DisplayPort 1.4 מ')                                                 |             |
| כבל HDMI 2.1 FRL (1.80 HDMI 1.1 FRL מ')                                                        |             |
| כבל USB 5Gbps Type-A ל-USB 5Gbps Type-A כבל                                                    |             |
| כבל חשמל (משתנה לפי מדינה או אזור)                                                             |             |
| <ul> <li>מידע אודות בטיחות, סביבה ותקינה</li> <li>מדבקת Alienware</li> <li>כרטיס QR</li> </ul> |             |

### תכונות המוצר

למסך המשחקים Alienware AW3425DWM יש מטריצהפעילה, טרנזיסטור סרטים דק (TFT), תצוגת גביש נוזלי (LCD) ותאורת LED אחורית. תכונות הצג כוללות:

- 864.3 מ"מ (34.0 אינץ') שטח צפייה (נמדד באלכסון).
- רזולוציה של 1440 x 1440 עם תמיכה במסך מלא ברזולוציות נמוכות יותר.
- הסמכת VESA AdaptiveSync Display ממזערת עיוותים גרפיים כמו קריעת מסך וגמגום למשחק חלק וקולח יותר.
  - תומך בטכנולוגיית AMD FreeSync Premium למשחקים ללא דמעות, ללא גמגום, עם זמן אחזור נמוך.
    - .VESA DisplayHDR 400 •
    - ערכת צבעים של 35% DCI-P3.
      - יכולות הטייה וכוונון הגובה.
- . מעמד נשלף ופתחי הרכבה 100 מ"מ תואמי Video Electronics Standards Association (VESA) לפתרונות הרכבה גמישים.
  - .HDMI אחת ושתי יציאות DisplayPort קישוריות דיגיטלית דרך
    - המסך מצויד ב:
    - יציאת USB אחת Type-B במעלה הזרם
      - יציאת USB אחת Type-A במורד הזרם
        - יכולת "הכנס הפעל", מותנית בתמיכה במחשב.
  - התאמות לתצוגה על המסך (OSD) לקלות ההגדרה ואופטימיזציה של המסך.
    - תומך בתמונה אחר תמונה (PBP), תמונה בתמונה (PIP) ובמצב מסוף.
      - חריץ נעילה לאבטחה.
      - צריכת חשמל < 0.5 W במצב המתנה.
  - מטב את נוחות העין עם מסך נטול הבהוב ותכונת ComfortView Plus אשר ממזערת את פליטת האור הכחול.

• הצג משתמש בפאנל Low Blue Light ותואם ל-TÜV Rheinland (פתרון חומרה) באיפוס היצרן או בהגדרת ברירת המחדל. פתרון מובנה זה של אור כחול נמוך מפחית את פליטת האור הכחול המסוכנת על ידי התאמת פרמטרי התצוגה, מבלי לוותר על צבעים אמיתיים.

אזהרה: ההשפעות האפשריות לטווח ארוך של האור הכחול הנפלט מהצג עלולות לגרום לנזק לעיניים, כולל התעייפות העיניים או הפעלת מאמץ רב על ידי העיניים (תסמונת ראיית מחשב). התכונה ComfortView Plus נועדה להפחית את כמות האור הכחול הנפלט מהצג כדי למטב את נוחות העין.

# תאימות למערכת הפעלה

#### \*אילך Windows 10 •

- \*תאימות מערכת ההפעלה במסכים ממותגי Dell ו-Alienware עשויה להשתנות בהתאם לגורמים כגון:
  - . תאריך שחרור ספציפי שבו גירסאות מערכת הפעלה, תיקונים מהירים או עדכונים זמינים.
- תאריך שחרור ספציפי כאשר עדכוני הקושחה, אפליקציות התוכנה או מנהלי ההתקן של צגים ממותגי Dell ו-Alienware זמינים באתר התמיכה של Dell.

# זיהוי החלקים והלחצנים

מבט קדמי

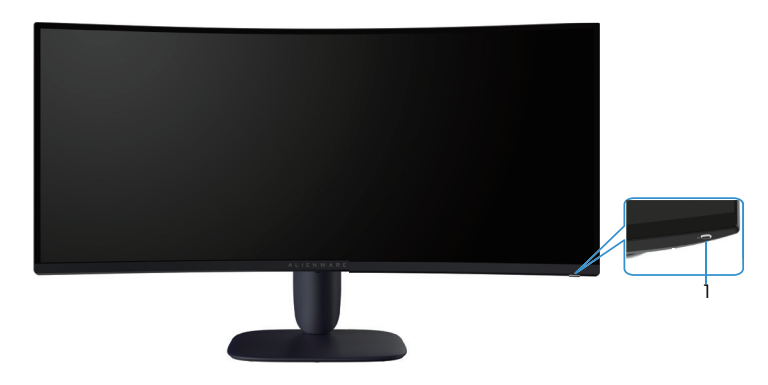

דמות 1. מבט קדמי של צג התצוגה

#### שולחן 2. רכיבים ותיאורים.

| תווית | תיאור                     | שימוש                                                                           |
|-------|---------------------------|---------------------------------------------------------------------------------|
| 1     | לחצן הפעלה (עם מחוון LED) | להפעלה וכיבוי של הצג.                                                           |
|       |                           | אור לבן קבוע מציין שהצג מופעל ומתפקד. מחוון לבן מהבהב מציין שהצג במצב<br>המתנה. |

#### מבט מאחור

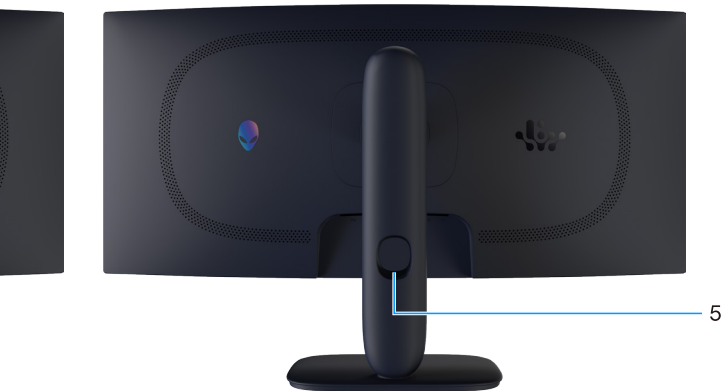

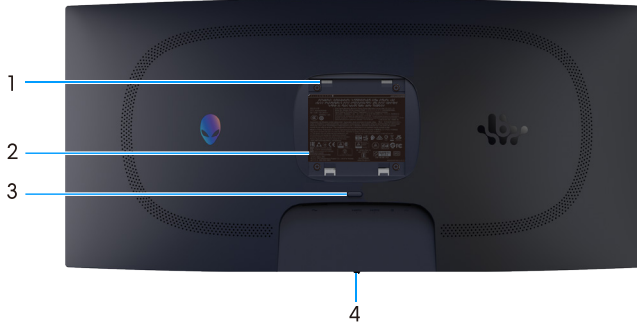

דמות 2. מבט אחורי של הצג

#### שולחן 3. רכיבים ותיאורים.

| שימוש                                                                     | תיאור                                                                     | תווית |
|---------------------------------------------------------------------------|---------------------------------------------------------------------------|-------|
| .VESA התקן את הצג על הקיר באמצעות ערכת התקנה על הקיר תואמת                | חורי הרכבה של VESA (4)<br>(100 מ"מ x 100 מ"מ) - מאחורי מכסה<br>VESA מחובר | 1     |
| מפרטת את אישורי התקינה.                                                   | תווית תקינה                                                               | 2     |
| הסר את המעמד מהצג.                                                        | לחצן שחרור מעמד                                                           | 3     |
| השתמש בו כדי לשלוט בתפריט ה-OSD. למידע נוסף, ראה <mark>הפעלת הצג</mark> . | כפתור ג'ויסטיק                                                            | 4     |
| משמש לארגון הכבלים ע"י השחלתם דרך הפתח.                                   | פתח-לכבלים                                                                | 5     |

### מבט מלמטה

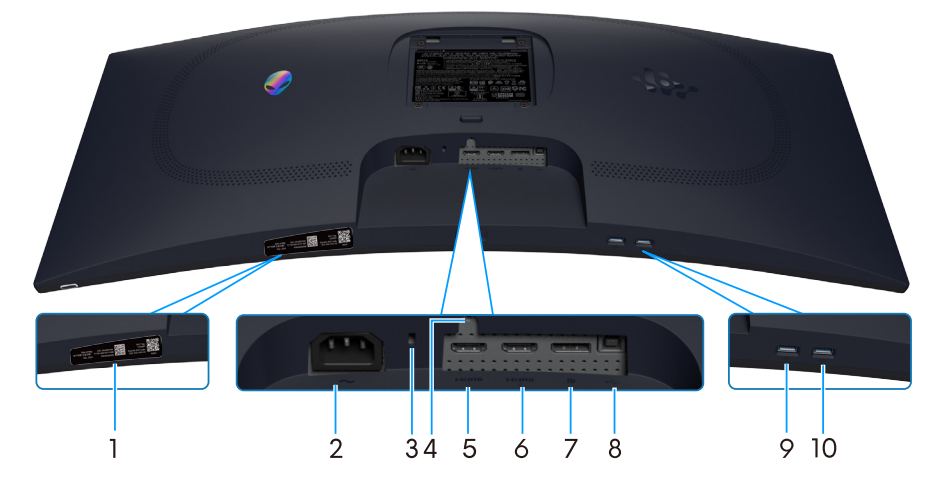

דמות 3. תצוגה תחתונה של המסך

### שולחן 4. רכיבים ותיאורים.

| שימוש                                                                                                    | תיאור                                                     | תווית |
|----------------------------------------------------------------------------------------------------|-----------------------------------------------------------|-------|
| עיין בתווית זו אם תרצה ליצור קשר עם Dell לקבלת עזרה טכנית. תג השירות<br>הוא מזהה אלפאנומרי ייחודי המאפשר לטכנאי שירות של Dell לזהות את רכיבי<br>החומרה בצג שלך ולגשת למידע על אחריות.                                                                                      | קוד ה-QR של Alienware, המספר הסידורי<br>ותווית השירות שלי | 1     |
| לחיבור כבל החשמל (מצורף לצג).                                                                                                    | מחבר לתקע החשמל                                           | 2     |
| לאבטחת הצג באמצעות מנעול אבטחה (נרכש בנפרד) למניעת הזזה לא מורשית<br>שלו.                                                                                                    | חריץ נעילה לאבטחה<br>(מסתמך על Kensington Security Slot)  | 3     |
| נעל את המעמד לצג באמצעות בורג M3x6 מ"מ (הבורג אינו כלול).                                                                                                    | תכונת נעילה במעמד                                         | 4     |
| חבר את המחשב שלך עם כבל HDMI 2.1 (המצורף עם הצג שלך) ליציאה זו.                                                                                                    | וחבא<br>ו<br>יציאת 1 HDMI                                 | 5     |
| חבר את המחשב שלך עם כבל HDMI 2.1 (המצורף עם הצג שלך) ליציאה זו.                                                                                                    | וחסט בו<br>2<br>יציאת 2 HDMI                              | 6     |
| חבר את המחשב שלך עם כבל DisplayPort-DisplayPort (המצורף עם הצג<br>שלך) ליציאה זו.                                                                                                    | D<br>DisplayPort                                          | 7     |
| חבר את כבל ה-USB (המצורף לצג שלך) ליציאה זו ולמחשב שלך כדי להפעיל אח<br>יציאות ה-USB בצג שלך.                                                                                                    | •⊂<br>יציאת USB Type-B במעלה הזרם                         | 8     |
| לטעינה של התקן USB.<br>הערה: כדי להשתמש ביציאה זו, עליך לחבר את כבל ה-USB<br>(שנשלח עם הצג שלך) ליציאת ה-USB במעלה הצג ולמחשב שלך.<br>הערה: כדי למנוע הפרעות אות, הימנע מחיבור התקני USB אחרים<br>ליציאה הסמוכה בעת שימוש בהתקן USB אלחוטי ביציאת USB במורד הזרם           | נאיד שיאת USB Type-A במורד הזרם                           | 9     |
| חבר את התקן ה-USB Type-A שלך.<br>הערה: כדי להשתמש ביציאה זו, עליך לחבר את כבל ה-USB<br>(שנשלח עם הצג שלך) ליציאת ה-USB במעלה הצג ולמחשב שלך.<br>הערה: כדי למנוע הפרעות אות, הימנע מחיבור התקני USB אחרים<br>ליציאה הסמוכה בעת שימוש בהתקן USB אלחוטי ביציאת USB במורד הזרם | ערד הזרם USB Type-A איציאת                                | 10    |

### מפרט הצג

#### שולחן 5. מפרט הצג.

| ערך                                                                                                    | תיאור                               |
|----------------------------------------------------------------------------------------------------|-------------------------------------|
| TFT LCD - מטריצה פעילה                                                                                                    | סוג מסך                             |
| טכנולוגיית יישור אנכי (VA).                                                                                                    | טכנולוגיית פאנל                     |
| 21:9                                                                                                    | (יחס גובה-רוחב) Aspect Ratio        |
|                                                                                                    | מידות התמונה הניתנת לצפייה          |
| ('אינץ') 864.3 מ"מ (34.0 אינץ)                                                                                                    | אלכסוני                             |
|                                                                                                    | אזור פעיל                           |
| ('מ"מ (31.38 אינץ) מ"מ                                                                                                    | אופקי                               |
| ('13.13 מ"מ (13.13 אינץ) 333.72                                                                                                    | אנכי                                |
| ( <sup>2י</sup> ר 412.02) סמ"ר (412.02) סמ"ר (266048.26                                                                                 | אזור                                |
| 0.23175x0.23175 מ"מ                                                                                                    | גובה פיקסל                          |
| 110                                                                                                    | צפיפות פיקסלים לאינץ' (PPI)         |
|                                                                                                    | זווית צפייה                         |
| (טיפוסי) 178°                                                                                                    | אופקי                               |
| (טיפוסי) 178°                                                                                                    | אנכי                                |
| (טיפוסי) 400 cd/m²                                                                                                    | בהירות                              |
| (טיפוסי) 3000:1                                                                                                    | יחס ניגודיות                        |
| 3H אנטי בוהק עם ציפוי קשיח                                                                                                    | ציפוי המסך                          |
| - 4 אלפיות שניות אפור לאפור ב <b>Fast (מהר)</b> מצב                                                                                     | זמן תגובה (אפור לאפור)              |
| - 2 אלפיות שניות אפור לאפור ב <b>Super Fast (סופר מהיר)</b> מצב                                                                         |                                     |
| - 1 אלפיות שניות אפור לאפור ב <b>Extreme (קיצוני)</b> מצב                                                                               |                                     |
| (טיפוסי) 1500R                                                                                                    | קשת                                 |
| 1.07 מיליארד צבעים                                                                                                    | עומק צבע                            |
| (אופייני) DCI-P3 95% (CIE 1976)                                                                                                    | לוח צבעים                           |
| VESA DisplayHDR 400                                                                                                    | תמיכה ב-HDR                         |
| • יציאת USB Type-B x 1 במעלה הזרם                                                                                                    | מכשירים משולבים                     |
| <ul> <li>שתי יציאות USB Type-A במורד הזרם</li> <li>(כולל יציאת USB Type-A אחת התומכת בטעינת חשמל BC1.2)</li> </ul>                      |                                     |
| • שתי יציאות HDMI (1.4 HDCP) איי איאות WQHD 3440 x 1440 (תומך עד 1400 wQHD, 1440, 180 הרץ,<br>10 סיביות, FRL, VRR לפי המפורט ב-1.2 HDMI | חיבורים                             |
| ● HDCP 1.4) DisplayPort 1.4 x 1 (2.3)<br>(תומך עד 1440 WQHD (3440 x 144), 100 הרץ, DSC, HDR, VRR)                                       |                                     |
| • עיציאת USB אחת USB במורד הזרם עם טעינת סוללה 1.2                                                                                      |                                     |
| • יציאת USB אחת USB במורד הזרם                                                                                                    |                                     |
| • עונע USB אחת USB במעלה הזרם USB יציאת USB אחת •                                                                                       |                                     |
|                                                                                                    | רוחב השוליים (מקצה הצג לאזור הפעיל) |
| 8.78 מ"מ                                                                                                    | למעלה                               |
| 8.79 מ"מ/ 8.79 מ"מ                                                                                                    | שמאל/ימין                           |
| 18.35 מ"מ                                                                                                    | למטה                                |

| ער ער                                         | ערך                                                                              |
|-----------------------------------------------|----------------------------------------------------------------------------------|
| כוונון                                        |                                                                                  |
| מעמד עם גובה מתכוונן 0                        | 0 מ"מ עד 100 מ"מ                                                                 |
| -5° -5                                        | +21°/-5°                                                                         |
| /A סיבוב מצד לצד                              | N/A                                                                              |
| -5° סיבוב על ציר                              | +5°/-5°                                                                          |
| ניהול כבלים כן                                | כן                                                                               |
| <b>הערה:</b> אין להרכיב או להשתמש במסך זה נ 🛈 | ה בכיוון לאורך (אנכי) או במתקן הפוך (180°) לרוחב מכיוון שהוא עלול לגרום נזק לצג. |
| אבטחה                                         | חריץ למנעול אבטחה (כבל הנעילה נמכר בנפרד)                                        |
| כן (AWCC) Alienware מרכז השליטה של            | כן                                                                               |

### מפרטי רזולוציות

#### שולחן 6. מפרטי רזולוציה.

| תיאור                      | DisplayPort                                          | HDMI יציאת                      |
|----------------------------|------------------------------------------------------|---------------------------------|
| טווח סריקה אופקי           | (אוטומטי) אוט אד 30 kHz עד 30 kHz                    | (אוטומטי) אוט 285 kHz עד 29 kHz |
| טווח סריקה אנכי            | (אוטומטי) אוט Hz אוטא 48 Hz                          | (אוטומטי) אוט Hz אוא Hz         |
| רזולוציה מוגדרת מראש מרבית | 180 Hz ב-3440 x 1440<br>(מופעל DSC וללא אובדן חזותי) | 180 Hz-ב 3440 x 1440            |

#### מצבי וידאו נתמכים

### שולחן 7. מצבי וידאו נתמכים.

| תיאור                            | ערך                            |
|----------------------------------|--------------------------------|
| יכולות תצוגת וידאו (DisplayPort) | 1080p, 720p, 576p, 480p        |
| יכולת תצוגת וידאו (HDMI)         | 480p ,576p ,720p ,1080i ,1080p |

#### מצבי תצוגה מוגדרים מראש

#### שולחן 8. מצבי תצוגה מוגדרים מראש של DisplayPort.

| קוטביות סנכרון<br>(אופקי/אנכי) | (MHz) שעון פיקסלים | (Hz) תדר אנכי | (kHz) תדר אופקי | מצב תצוגה        |
|--------------------------------|--------------------|---------------|-----------------|------------------|
| +/-                            | 28.32              | 70.08         | 31.47           | IBM 720 x 400    |
| _/_                            | 31.50              | 75.00         | 37.50           | VESA 640 x 480   |
| _/_                            | 25.18              | 59.94         | 31.47           | VESA 640 x 480   |
| +/+                            | 40.00              | 60.32         | 37.88           | VESA 800 x 600   |
| +/+                            | 49.50              | 75.00         | 46.88           | VESA 800 x 600   |
| _/_                            | 65.00              | 60.00         | 48.36           | VESA 1024 x 768  |
| +/+                            | 78.75              | 75.03         | 60.02           | VESA 1024 x 76   |
| +/+                            | 108.00             | 75.00         | 67.50           | VESA 1152 x 864  |
| +/-                            | 74.50              | 59.86         | 44.77           | VESA 1280 x 720  |
| +/+                            | 71.00              | 59.91         | 49.31           | VESA 1280 x 800  |
| +/+                            | 108.00             | 60.00         | 60.00           | VESA 1280 x 960  |
| +/+                            | 108.00             | 60.02         | 63.98           | VESA 1280 x 1024 |
| +/+                            | 135.00             | 75.02         | 79.98           | VESA 1280 x1024  |
| +/-                            | 106.50             | 59.89         | 55.94           | VESA 1440 x 900  |
| +/-                            | 146.25             | 59.95         | 65.29           | VESA 1680 x 1050 |
| +/+                            | 148.50             | 60.00         | 67.50           | VESA 1920 x 1080 |
| -/+                            | 241.5              | 59.97         | 88.79           | VESA 2560x1440   |
| -/+                            | 497.75             | 120.00        | 183.00          | VESA 2560x1440   |
| -/+                            | 604.25             | 143.97        | 222.15          | VESA 2560x1440   |
| -/+                            | 768.5              | 179.96        | 282.54          | VESA 2560x1440   |
| -/+                            | 319.75             | 59.97         | 88.82           | VESA 3440x1440   |
| -/+                            | 658.75             | 120.00        | 182.99          | VESA 3440x1440   |
| -/+                            | 799.75             | 144.00        | 222.15          | VESA 3440x1440   |
| -/+                            | 1017.25            | 179.98        | 282.57          | VESA 3440x1440   |

#### שולחן 9. מצבי תצוגה מוגדרים מראש של HDMI.

| קוטביות סנכרון<br>(אופקי/אנכי) | (MHz) שעון פיקסלים | (Hz) תדר אנכי | (kHz) תדר אופקי | מצב תצוגה        |
|--------------------------------|--------------------|---------------|-----------------|------------------|
| _/-                            | 25.18              | 59.94         | 31.47           | IBM 640 x 480    |
| +/-                            | 28.32              | 70.08         | 31.47           | IBM 720 x 400    |
| _/_                            | 31.50              | 75.00         | 37.50           | VESA 640 x 480   |
| +/+                            | 40.00              | 60.32         | 37.88           | VESA 800 x 600   |
| +/+                            | 49.50              | 75.00         | 46.88           | VESA 800 x 600   |
| -/-                            | 65.00              | 60.00         | 48.36           | VESA 1024 x 768  |
| +/+                            | 78.75              | 75.03         | 60.02           | VESA 1024 x 768  |
| +/+                            | 108.00             | 75.00         | 67.50           | VESA 1152 x 864  |
| +/-                            | 74.50              | 59.86         | 44.77           | VESA 1280 x 720  |
| +/+                            | 71.00              | 59.91         | 49.31           | VESA 1280 x 800  |
| +/+                            | 108.00             | 60.00         | 60.00           | VESA 1280 x 960  |
| +/+                            | 108.00             | 60.02         | 63.98           | VESA 1280 x 1024 |
| +/+                            | 135.00             | 75.02         | 79.98           | VESA 1280 x1024  |
| +/-                            | 106.50             | 59.89         | 55.94           | VESA 1440 x 900  |
| +/-                            | 146.25             | 59.95         | 65.29           | VESA 1680 x 1050 |
| +/+                            | 148.50             | 60.00         | 67.50           | VESA 1920 x 1080 |
| -/+                            | 241.5              | 59.97         | 88.79           | VESA 2560x1440   |
| _/+                            | 497.75             | 120.00        | 183.00          | VESA 2560x1440   |
| _/+                            | 604.25             | 143.97        | 222.15          | VESA 2560x1440   |
| -/+                            | 768.5              | 179.96        | 282.54          | VESA 2560x1440   |
| -/+                            | 319.75             | 59.97         | 88.82           | VESA 3440x1440   |
| -/+                            | 658.75             | 120.00        | 182.99          | VESA 3440x1440   |
| _/+                            | 799.75             | 144.00        | 222.15          | VESA 3440x1440   |
| _/+                            | 1017.25            | 179.98        | 282.56          | VESA 3440x1440   |
| -/+                            | 442.00             | 50.00         | 110.50          | VESA 3840x2160   |
| -/+                            | 533.25             | 60.00         | 133.313         | VESA 3840x2160   |

.VESA AdaptiveSync Display, AMD FreeSync Premium, VESA DisplayHDR אערה: צג זה תומך בצג 🛈

#### שולחן 10. מצבי תצוגה מוגדרים מראש של PIP.

| קוטביות סנכרון<br>(אופקי/אנכי) | (MHz) שעון פיקסלים | (Hz) תדר אנכי | (kHz) תדר אופקי | מצב תצוגה        |
|--------------------------------|--------------------|---------------|-----------------|------------------|
| +/-                            | 28.32              | 70.08         | 31.47           | IBM 720 x 400    |
| _/_                            | 31.50              | 75.00         | 37.50           | VESA 640 x 480   |
| _/_                            | 25.18              | 59.94         | 31.47           | VESA 640 x 480   |
| +/+                            | 40.00              | 60.32         | 37.88           | VESA 800 x 600   |
| +/+                            | 49.50              | 75.00         | 46.88           | VESA 800 x 600   |
| -/-                            | 65.00              | 60.00         | 48.36           | VESA 1024 x 768  |
| +/+                            | 78.75              | 75.03         | 60.02           | VESA 1024 x 768  |
| +/+                            | 108.00             | 75.00         | 67.50           | VESA 1152 x 864  |
| +/-                            | 74.50              | 59.86         | 44.77           | VESA 1280 x 720  |
| +/+                            | 71.00              | 59.91         | 49.31           | VESA 1280 x 800  |
| +/+                            | 108.00             | 60.00         | 60.00           | VESA 1280 x 960  |
| +/+                            | 108.00             | 60.02         | 63.98           | VESA 1280 x 1024 |
| +/+                            | 135.00             | 75.02         | 79.98           | VESA 1280 x1024  |
| +/-                            | 106.50             | 59.89         | 55.94           | VESA 1440 x 900  |
| +/-                            | 146.25             | 59.95         | 65.29           | VESA 1680 x 1050 |
| +/+                            | 148.50             | 60.00         | 67.50           | VESA 1920 x 1080 |
| -/+                            | 441                | 179.98        | 212.019         | VESA 1920x1080   |

#### שולחן 11. מצבי תצוגה מוגדרים מראש של PBP.

| קוטביות סנכרון (אופקי/<br>אנכי) | (MHz) שעון פיקסלים | (Hz) תדר אנכי | (kHz) תדר אופקי | מצב תצוגה        |
|---------------------------------|--------------------|---------------|-----------------|------------------|
| +/-                             | 28.32              | 70.08         | 31.47           | IBM 720 x 400    |
| _/_                             | 31.50              | 75.00         | 37.50           | VESA 640 x 480   |
| _/_                             | 25.18              | 59.94         | 31.47           | VESA 640 x 480   |
| +/+                             | 27.03              | 60.00         | 31.50           | VESA 720x480     |
| +/+                             | 40.00              | 60.32         | 37.88           | VESA 800 x 600   |
| +/+                             | 49.50              | 75.00         | 46.88           | VESA 800 x 600   |
| _/_                             | 65.00              | 60.00         | 48.36           | VESA 1024 x 768  |
| +/+                             | 78.75              | 75.03         | 60.02           | VESA 1024 x 768  |
| +/+                             | 108.00             | 75.00         | 67.50           | VESA 1152 x 864  |
| +/-                             | 74.50              | 59.86         | 44.77           | VESA 1280 x 720  |
| +/+                             | 71.00              | 59.91         | 49.31           | VESA 1280 x 800  |
| +/+                             | 108.00             | 60.00         | 60.00           | VESA 1280 x 960  |
| +/+                             | 108.00             | 60.02         | 63.98           | VESA 1280 x 1024 |
| +/+                             | 135.00             | 75.02         | 79.98           | VESA 1280 x1024  |
| +/-                             | 106.50             | 59.89         | 55.94           | VESA 1440 x 900  |
| +/-                             | 146.25             | 59.95         | 65.29           | VESA 1680 x 1050 |
| -/+                             | 167.00             | 59.97         | 88.82           | VESA 1720x1440   |
| +/+                             | 148.50             | 60.00         | 67.50           | VESA 1920 x 1080 |
| _/+                             | 92.25              | 59.98         | 88.70           | VESA 880x1440    |
| -/+                             | 241.5              | 59.97         | 88.79           | VESA 2560x1440   |
| _/+                             | 115                | 59.92         | 88.82           | VESA 1136x1440   |
| -/+                             | 218.75             | 59.94         | 88.82           | VESA 2304x1440   |

### שולחן 12. מצב PIP/PBP.

|             | חלון משני    |              |             |
|-------------|--------------|--------------|-------------|
| חלון ראשי   | HDMI 1       | HDMI 2       | DisplayPort |
| HDMI 1      | -            | √            | √           |
| HDMI 2      | √            | -            | √           |
| DisplayPort | $\checkmark$ | $\checkmark$ | -           |

#### מפרטים חשמליים

#### שולחן 13. מפרט חשמלי.

| ערך                                                                    | תיאור             |
|------------------------------------------------------------------------|-------------------|
| לכל קו דיפרנציאלי, Ω 100 עכבת קלט לכל זוג דיפרנציאלי HDMI/DP, 600 mV   | אותות כניסת וידאו |
| 100 וולט AC עד 240 וולט 50/AC הרץ או 60 הרץ ± 3 הרץ/1.5 אמפר (אופייני) | כניסת מתח/תדר/זרם |
| • 40 A (מקסימום) בטמפ' של 0°C (הפעלה ממצב קר) 40 A - 120 V             | נחשול זרם         |
| •                                                                      |                   |
| <sup>1</sup> (ואט (במצב כבוי) • 0.3                                    | צריכת חשמל        |
| • 0.3 ואט (במצב המתנה) <sup>1</sup>                                    |                   |
| 1(במצב פועל) • 32 •                                                    |                   |
| י 85 ואט (מקסימום) <sup>2</sup>                                        |                   |
| <sup>3</sup> (P <sub>on</sub> ) אואט 31 •                              |                   |
| <sup>3</sup> (TEC) אוט"ש 96.75 •                                       |                   |

.EU 2019/2013 ו-EU 2019/2021 ו-2019/2013.

.USB הגדרת בהירות וניגודיות מרביות עם טעינת חשמל מרבית בכל יציאות ה-2

P₀، ³ צריכת החשמל של מצב On הנמדדת בהתייחס לשיטת בדיקת כוכבי האנרגיה. TEC: צריכת אנרגיה כוללת בקוט"ש הנמדדת תוך התייחסות לשיטת בדיקת כוכבי האנרגיה.

. מסמך זה מובא למטרות מידע בלבד ומבוסס על ביצועים במעבדה.

. ביצועי המוצר בפועל עשויים להיות שונים, בהתאם לתוכנה, לרכיבים ולציוד ההיקפי שרכשת ואין כל התחייבות לעדכן את המידע הזה.

לכן, הלקוח לא צריך להסתמך על מידע זה בקבלת החלטות לגבי סובלנות חשמליות או אחרת. אין כל אחריות בנוגע לדיוק או לשלמות המידע, בין אם באופן מפורש או מרומז.

#### מאפיינים פיזיים

#### שולחן 14. מאפיינים פיזיים.

| ערך                                                                                                    | תיאור                                                                                                    |
|----------------------------------------------------------------------------------------------------|----------------------------------------------------------------------------------------------------|
| (כבל לא כלול) DisplayPort •                                                                                                    | סוג כבל אותות                                                                                                    |
| HDMI •                                                                                                    |                                                                                                    |
|                                                                                                    |                                                                                                    |
| • 1.4 x 1 - • (HDCP 1.4 - 1-2.3) אי 1 א 1 א 1 א 1 א 1 א 1 א 1 י<br>(תומך עד 1440 x 1440 הרץ, DSC, HDR)                                  |                                                                                                    |
| (HDCP 1.4 I-2.3) HDMI 2.1 x 2 •                                                                                                    |                                                                                                    |
| (תומך עד 1440 x 1440 הרץ FRL, HDR, לפי המפורט ב-2.1 HDMI, לפי המפורט ב-2.1 HDMI)<br>(כולל 2x HDMI 2.1 FRL)                              |                                                                                                    |
| • יציאת USB Type-B x 1 במעלה הזרם                                                                                                    |                                                                                                    |
| • יציאת USB Type-A x 1 במורד הזרם עם תמיכה בטעינת חשמל USB Type-A x 1                                                                   |                                                                                                    |
| • יציאת USB Type-A X 1 במורד הזרם                                                                                                    |                                                                                                    |
| מלי עם כבלי הווידאו שהגיעו עם הצג. Dell אינה יכולה להבטיח את ביצועי הווידאו של<br>שאין לה שליטה על ספקים, חומרים, מחברים ותהליכי ייצור. | תוכננו לפעול באופן אופטינ Dell <b>הערה:</b> הצגים של Dell תוכננו לפעול באופן אופטינ<br>כבלים שאינם כלולים בצג התצוגה של Dell שלך, מכיוון ש |
|                                                                                                    | מידות (כולל מעמד)                                                                                                    |
| ('אינץ') מ"מ (21.84 מ"מ) 554.69                                                                                                    | גובה (פרוש)                                                                                                    |
| (.'אינץ'.) 444.69 מ"מ (17.51 אינץ')                                                                                                    | גובה (מקופל)                                                                                                    |
| ('אינץ') 805.45 מ"מ (31.71) מ"מ                                                                                                    | רוחב                                                                                                    |
| ('אינץ) מ"מ (9.13 מ"מ) 232                                                                                                    | עומק                                                                                                    |
|                                                                                                    | מידות (לא כולל מעמד)                                                                                                    |
| ('אינץ) 14.21 מ"מ 14.21 מ"מ                                                                                                    | גובה                                                                                                    |
| ('אינץ) מ"מ (31.71 מ"מ 31.71)                                                                                                    | רוחב                                                                                                    |
| (.'אינץ'.) 132.46 מ"מ (1.21 מ"מ)                                                                                                    | עומק                                                                                                    |
|                                                                                                    | מידות המעמד                                                                                                    |
| ('אינץ) 17.61 מ"מ (17.61 אינץ)                                                                                                    | גובה (פרוש)                                                                                                    |
| ('אינץ) 16.16 מ"מ (16.16 אינץ)                                                                                                    | גובה (מקופל)                                                                                                    |
| ('מ"מ (10.63 אינץ)                                                                                                    | רוחב                                                                                                    |
| ('אינץ) מ"מ (9.13 מ"מ) 232                                                                                                    | עומק                                                                                                    |
|                                                                                                    | משקל                                                                                                    |
| 14.02 פאונד)                                                                                                    | משקל כולל אריזה                                                                                                    |
| (1.51 ק"ג (20.97 פאונד 9.51                                                                                                    | משקל כולל מכלול המעמד וכבלים                                                                                                    |
| (14.48 פאונד) 6.57 ק"ג (14.48                                                                                                    | משקל ללא הרכבת מעמד<br>(לשיקולי התקנה על הקיר או VESA - ללא כבלים)                                                                         |
| (פאונד 5.56 פאונד 5.52 פאונד 2.52                                                                                                    | משקל מכלול המעמד                                                                                                    |
| ב 2 ± 4 גו                                                                                                    | מסגרת קדמית מבריקה                                                                                                    |

#### תנאי סביבה

#### שולחן 15. מאפיינים סביבתיים.

| ערך                                                                                                    | תיאור          |
|----------------------------------------------------------------------------------------------------|----------------|
| <ul> <li>תאימות לתקן RoHS</li> <li>צג הפחתת BFR/PVC (המעגלים עשויים מלמינטים ללא BFR/PVC)</li> <li>זכוכית נטולת ארסן וכספית בפנל בלבד</li> </ul> | התאמה לתקינה   |
|                                                                                                    | טמפרטורה       |
| (104°F עד 32°F) 40°C עד 0°C                                                                                                    | בפעולה         |
| ● אחסון: 20°C- עד 60°F (4°F- עד 140°F)<br>● הובלה: 20°C- עד 4°C) (4°F- עד 140°F)                                                                 | לא בפעולה      |
|                                                                                                    | לחות           |
| (ללא התעבות) 80% עד 80% (לא התעבות)                                                                                                    | בפעולה         |
| <ul> <li>אחסון 5% עד 90% (ללא עיבוי)</li> <li>שינוע 5% עד 90% (ללא עיבוי)</li> </ul>                                                             | לא בפעולה      |
|                                                                                                    | גובה           |
| 5,000 m (16,400 ft)                                                                                                    | פועל (מקסימום) |
| 12,191 m (40,000 ft)                                                                                                    | כבוי (מקסימום) |
| <ul> <li>BTU 290.03/שעה (מרבי)</li> <li>BTU 109.19</li> </ul>                                                                                    | פיזור תרמי     |

# הקצאות פינים DisplayPort

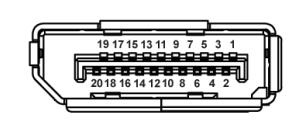

### דמות 4. DisplayPort 20 פינים

### שולחן 16. הקצאות סיכות - DisplayPort.

| הצד עם 20 הפינים של כבל האותות | מספר פין |
|--------------------------------|----------|
| ML3 (n)                        | 1        |
| GND                            | 2        |
| ML3 (p)                        | 3        |
| ML2 (n)                        | 4        |
| GND                            | 5        |
| ML2 (p)                        | 6        |
| ML1 (n)                        | 7        |
| GND                            | 8        |
| ML1 (p)                        | 9        |
| ML0 (n)                        | 10       |
| GND                            | 11       |
| ML0 (p)                        | 12       |
| GND                            | 13       |
| GND                            | 14       |
| AUX (p)                        | 15       |
| GND                            | 16       |
| AUX (n)                        | 17       |
| זיהוי תקע פעיל                 | 18       |
| Re-PWR                         | 19       |
| +3.3 V DP_PWR                  | 20       |

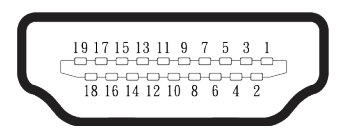

#### דמות 5. יציאת HDMI 1/HDMI 2 עם 19 פינים

#### שולחן 17. הקצאות פינים - יציאת HDMI 1/HDMI 2.

| הצד עם 19 הפינים של כבל האותות | מספר פין |
|--------------------------------|----------|
| TMDS DATA 2+                   | 1        |
| TMDS DATA 2 SHIELD             | 2        |
| TMDS DATA 2-                   | 3        |
| TMDS DATA 1+                   | 4        |
| TMDS DATA 1 SHIELD             | 5        |
| TMDS DATA 1-                   | 6        |
| TMDS DATA 0+                   | 7        |
| TMDS DATA 0 SHIELD             | 8        |
| TMDS DATA 0-                   | 9        |
| TMDS CLOCK+                    | 10       |
| TMDS CLOCK SHIELD              | 11       |
| TMDS CLOCK-                    | 12       |
| CEC                            | 13       |
| שמור (N.C. בהתקן)              | 14       |
| DDC CLOCK (SCL)                | 15       |
| DDC DATA (SDA)                 | 16       |
| CEC/DDC הארקת                  | 17       |
| +5 V POWER                     | 18       |
| זיהוי תקע פעיל                 | 19       |

### USB (Universal Serial Bus) ממשק

. סעיף זה מספק מידע על יציאות ה-USB הזמינות בצג שלך.

.USB 5Gbps Type-B הערה: צג זה תואם 🛈

#### USB שולחן 18. יציאות

| יציאה                 | מיקום |
|-----------------------|-------|
| Type-B x 1 במעלה הזרם | אחורי |
| Type-A x 2 במורד הזרם | למטה  |

יציאת טעינת חשמל - היציאה עם יכולת אם המכשיר הוא 🚓 הסמל; תומכת עד 2 יכולת טעינה מהירה אם ההתקן תואם BC1.2.

.USB Type-A הערה: לפונקציונליות USB Type-A נדרש מחשב עם יכולת USB Type-A Û

למצב המתנה). אם תכבה את הצג ולאחר מכן Standby Mode (למצב המתנה). אם תכבה את הצג ולאחר מכן סערה: יציאות ה-USB של הצג פעילות כאשר הצג ולאחר מכן תפעיל אותו, ייתכן שיחלפו כמה שניות עד להתקנים המחוברים כדי לחדש את הפונקציונליות הרגילה.

#### שולחן 19. מהירות העברה.

| ות העברה קצב העברת נתונים | קצב העברת נתונים | צריכת חשמל מרבית (כל יציאה) |
|---------------------------|------------------|-----------------------------|
| 5Gbps SuperS              | 5Gbps            | ואט 4.50                    |
| רות גבוהה 480Mbps         | 480Mbps          | ואט 4.50                    |
| ת מלאה 12Mbps             | 12Mbps           | ואט 4.50                    |

### יציאת USB אחת במעלה הזרם

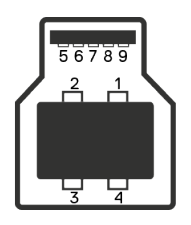

#### דמות 6. יציאת USB אחת Type-B במעלה הזרם.

#### שולחן 20. הקצאות פינים - יציאת USB נכנסת.

| הצד עם 9 הפינים של המחבר | מספר פין |
|--------------------------|----------|
| VBUS                     | 1        |
| D-                       | 2        |
| D+                       | 3        |
| GND                      | 4        |
| StdB_SSTX-               | 5        |
| StdB_SSTX+               | 6        |
| GND_DRAIN                | 7        |
| StdB_SSRX-               | 8        |
| StdB_SSRX+               | 9        |
| סיכוך                    | מעטפת    |

### יציאת USB לחיבור התקנים

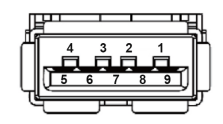

### דמות 7. יציאת USB Type-A במורד הזרם.

#### שולחן 21. הקצאות פינים - יציאת USB במורד הזרם.

| הצד עם 9 הפינים של המחבר | מספר פין |
|--------------------------|----------|
| VCC                      | 1        |
| D-                       | 2        |
| D+                       | 3        |
| GND                      | 4        |
| SSRX-                    | 5        |
| SSRX+                    | 6        |
| GND                      | 7        |
| SSTX-                    | 8        |
| SSTX+                    | 9        |

# הכנס והפעל

באפשרותך לחבר את הצג לכל מחשב תואם Plug-and-Play. הצג מספק למחשב באופן אוטומטי את נתוני זיהוי התצוגה המורחבים (EDID) באמצעות פרוטוקולי (Display Data Channel (DDC, כך שהמחשב יוכל לקבוע את התצורה של עצמו ולמטב את הגדרות הצג. ברוב המקרים, התקנת הצג תתבצע אוטומטית; ניתן לבחור הגדרות שונות לפי הצורך. למידע נוסף על החלפת ההגדרות ש הצג, עיין ב הפעלת הצג.

# איכות צג ה-LCD ומדיניות הפיקסלים

בתהליך הייצור של צג ה-LCD, אין זה נדיר שפיקסל אחד או יותר מתקבע במצב בלתי משתנה שקשה לראות ושלא משפיע על איכות התצוגה או השימושיות שלה. למידע נוסף על איכות צג ומדיניות פיקסלים של Dell ראה Dell Display Pixel הנחיות.

### ארגונומיקה

- . זהירות: שימוש לא נכון או ממושך במקלדת עלול לגרום לפציעה. 🛆
- זהירות: צפייה במסך למשך זמן רק עלולה לגרום למאמץ בעיניים. 🛆

מטעמי נוחות ויעילות, מומלץ להקפיד על ההנחיות הבאות כשמתקינים את עמדת העבודה של המחשב:

- יש למקם את המחשב כך שהצג והמקלדת יהיו ישירות מולך בזמן העבודה. אפשר להשתמש במדפים מיוחדים שקונים בחנויות לבית כדי למקם נכון את המקלדת.
  - כדי להפחית את הסיכון של מאמץ העין ואת הצוואר, הזרוע, הגב או הכתף כאב משימוש במוניטור לפרקי זמן ארוכים, מומלץ כי:
    - . הגדר את מרחק המסך בין 20 אינץ'. עד 28. (50 ס"מ עד 70 ס"מ) מהעיניים. **1** 
      - 2. למצמץ יותר כדי ללחלח את העיניים אחרי שימוש ממושך בצג.
        - . לצאת להפסקות של 20 דקות מדי שעתיים.
    - **4**. הביטו הרחק מהצג והביטו באובייקט מרוחק במרחק של 20 מטר לפחות למשך 20 שניות במהלך השברים.
      - 5. בצע תרגילי מתיחה להקלה על המתח בצוואר, בזרועות, בגב ובכתפיים במהלך ההפסקות.
        - לוודא שהצג נמצא בגובה העיניים או קצת יותר נמוך מהם כשיושבים מולו.
          - להטות את הצג ולכוון את הניגודיות והבהירות שלו.
- כוונן את תאורת הסביבה סביבך (כגון אורות תקרה, מנורות שולחן ווילונות, או תריסים בחלונות סמוכים) כדי למזער השתקפויות ובוהק על מסך הצג.
  - להשתמש בכיסא עם תמיכה טובה לגב התחתון.
  - לשמור על האמות ישרות כשפרקי כף היד במנח טבעי ונוח בזמן שמשתמשים במקלדת או בעכבר.
    - להשאיר מספיק מקום להנחת הידיים כשמשתמשים בעכבר או במקלדת.
      - . הניחו לזרועות העליונות לנוח באופן טבעי משני צידי הכיסא.
        - לוודא שהרגליים מונחות ישר על הרצפה.
- כשיושבים, לוודא שכפות הרגליים נושאות את משקל הרגליים ולא החלק הקדמי של הכיסא. כוונן את גובה הכיסא שלך או השתמש במשענת רגליים במידת הצורך כדי לשמור על תנוחת גוף נכונה.
- לגוון בפעולות העבודה. לסדר את יום העבודה כך שלא יהיה צריך לשבת ולעבוד למשך זמן רב. לעמוד ולהסתובב בחדר מפעם לפעם במרווחים קבועים.
  - שמור על תחום התחתית של שולחן העבודה שלך נקי ממחסומים וכבלים או כבלי חשמל שעשויים להפריע למקום ישיבה נוח או להיות סיכון לכשלון פוטנציאלי.

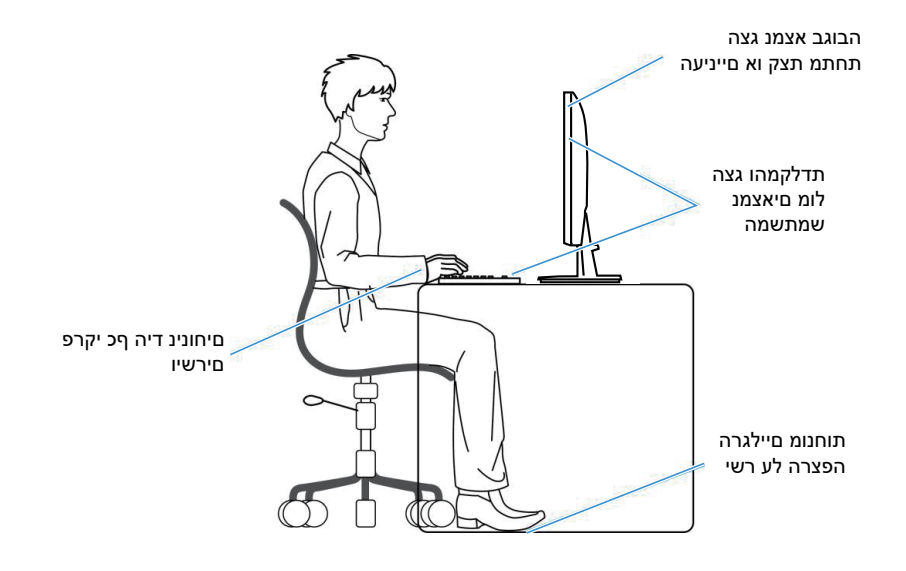

דמות 8. תקן את תנוחת הישיבה בעת השימוש בצג

### שימוש בצג והזזתו

כדי לוודא שהמוניטור מטופל בבטחה בעת הרמת הצג או הזזתו, פעל בהתאם להנחיות המוזכרות להלן:

- לפני שמזיזים או מרימים את הצג, לכבות את המחשב ואת הצג.
  - לנתק את כל הכבלים מהצג.
- להכניס את הצג לאריזה המקורית יחד עם חומרי האריזה המקוריים.
- להחזיק היטב את הצג מלמטה ומהצד בלי להפעיל יותר מדי כוח עליו כשמרימים או מזיזים אותו.

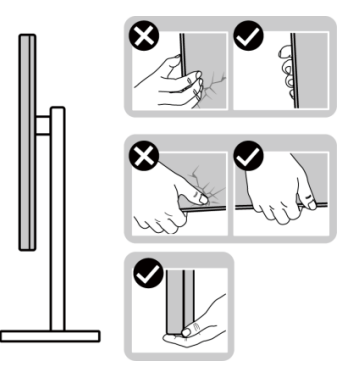

דמות 9. הזזה או הרמת המסך

• בעת הרמה או הזזה של הצג, יש לוודא שהמסך מופנה ממכם והלאה. אין ללחוץ על שטח התצוגה, כדי למנוע שריטות או נזק אחר.

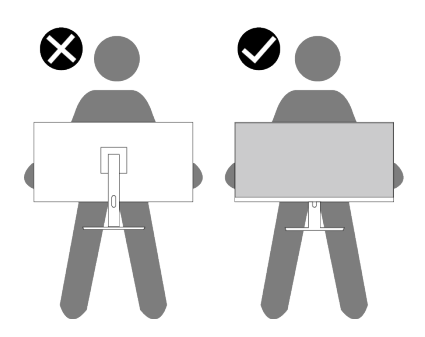

דמות 10. ודא שהמסך פונה אליך

- למנוע זעזוע או רעידות לצג כשמשנעים אותו. •
- א לא להפוך את הצג תוך החזקת המעמד או המגביה כשמרימים או מזיזים את הצג. הדבר עלול להוביל לתאונות שיגרמו נזק לצג או פציעות.

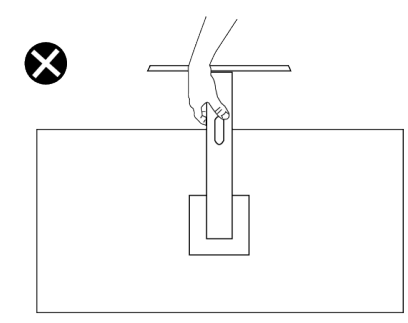

דמות 11. אל תהפוך את הצג על הפוך בשום מקרה

# הנחיות לתחזוקה

#### ניקוי הצג

זהירות: לפני ניקוי הצג, קרא את ההוראות בחלק הוראות בטיחות והישמע להן. 🛆

אזהרה: לפני ניקוי הצג, נתק את כבל החשמל שלו מהשקע שבקיר. 🔬

לקבלת שיטות עבודה מומלצות, בצע את ההוראות המפורטות להלן בעת הוצאה מאריזה, ניקוי או טיפול בצג:

- השתמש במטלית נקייה עם מים מעומעמים מעט כדי לנקות את מכלול המעמד, את המסך ואת המארז של צג Dell שברשותך. אם זמין, השתמש ברקמה או בפתרון לניקוי-מסך המתאימים לניקוי הצגים של Dell.
  - . Dell לאחר ניקוי פני השטח של השולחן, ודא שהוא יבש לחלוטין ושאינו מכיל לחות או חומר ניקוי לפני שתשים עליו את צג
  - . זהירות: אין להשתמש בחומרי ניקוי או בכימיקלים אחרים כגון בנזין, מדלל, אמוניה, חומרי ניקוי שוחקים או אוויר דחוס.riangle
- זהירות: שימוש בכימיקלים לניקוי עלול לגרום לשינויים במראה הצג, כגון דהייה בצבע, סרט חלבי על הצג, עיוות, גוון כהה אחיד וקילוף של 🛆 אזור המסך.
  - אזהרה: אל תרסס את תמיסת הניקוי, ואפילו מים, ישירות על משטח הצג. עשיית כך מאפשרת לנוזלים להצטבר בתחתית פאנל התצוגה ולגרום לחידוד האלקטרוניקה ולנזק קבוע. במקום זאת, רסס את תמיסת הניקוי או את המים על גבי מטלית רכה ואז נקה את הצג.
  - הערה: נזק למסך כתוצאה משיטות ניקוי לא נכונות ושימוש בבנזן, מדלל, אמוניה, חומרים שוחקים, אלכוהול, אוויר דחוס, או כל סוג של סבון, 🛈 הערה: נזק שגרם נזק שנגרם על ידי הלקוח Dell). 'נזק שגרם הלקוח' אינו מכוסה על האחריות הסטנדרטית של Dell.
    - אם הבחנת באבקה לבנה כשהוצאת את הצג מהאריזה, נגב אותה בעזרת מטלית.
    - טפל בצג בזהירות מאחר שצג כהה יותר עלול להישרט ולהציג סימני שפשוף לבנים יותר מצג בהיר יותר.
    - כדי לשמור על איכות התמונה הגבוהה ביותר בצג שלך, השתמש בשומר מסך דינמי וכבה את הצג כשאינו בשימוש.

# התקנת הצג

### חיבור המעמד

.1

- הירות: השלבים הבאים חשובים להגנה על המסך שלך. בצע את ההוראות להשלמת ההתקנה. 🛆
  - הערה: המעמד אינו מותקן במפעל לפני האספקה. 🛈
- . הערה: ההוראות הבאות חלות רק על המעמד שהגיע עם הצג. אם מחברים מעמד שנרכש ממקור אחר, יש לפעול לפי ההוראות שצורפו למעמד. 🛈
  - הוצא את בסיס המעמד ואת מגבה המעמד מהכרית שבתוך האריזה.
  - . הערה: התמונות מיועדות להמחשה בלבד. המיקום והמראה של כרית החבילה עשויים להשתנות לפי דגם. (i)

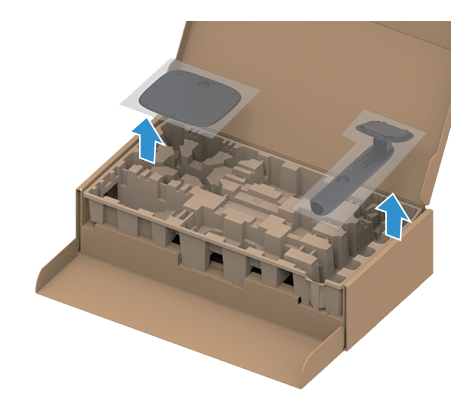

דמות 12. הסר את בסיס המעמד ומעמד 12

- . כוון וחבר את מגבה המעמד אל בסיס המעמד.
- . פתח את ידית ההברגה בתחתית בסיס המעמד וסובב אותה עם כיוון השעון כדי לחזק את מכלל המעמד.
  - .4 סגור את ידית ההברגה.

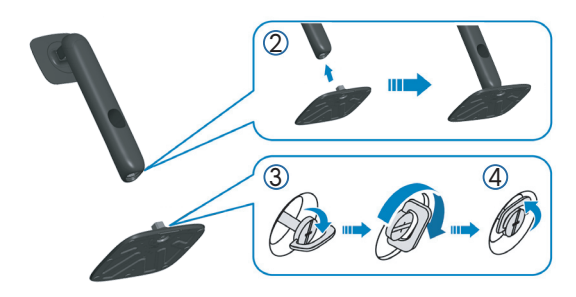

דמות 13. הרכב את מדרס העמדה לבסיס העמדה

על הצג. VESA פתח את מכסה ההגנה שעל הצג כדי לקבל גישה לחריץ 5. הערה: לפני חיבור מכלול המעמד לצג, ודא שהדש הקדמי נפתח כדי לאפשר שטח הרכבה.

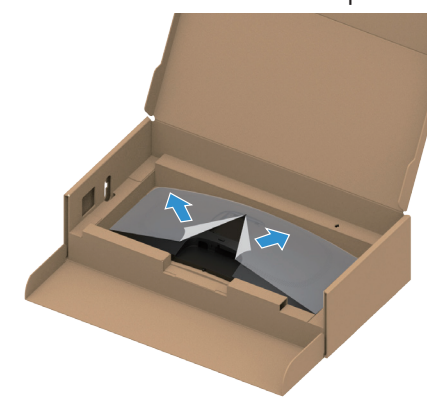

דמות 14. פתח את מכסה המגן

- **.6** חבר את מכלול המעמד אל הצג.
- 🔹 התאם את שתי הלשוניות בחלק העליון של המעמד לחריץ שבגב הצג.
  - לחץ על המעמד עד שיינעל למקומו בנקישה.

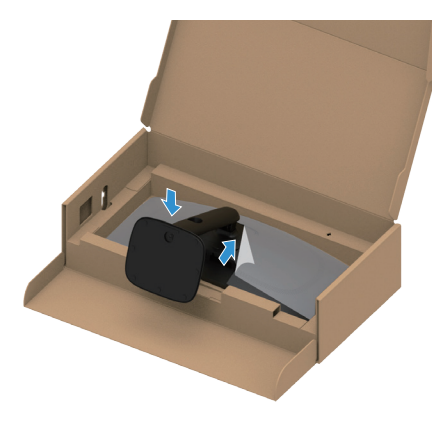

דמות 15. חבר את מכלול המעמד לצג

. החזק את מגבה המעמד והרם את הצג בזהירות, והנח אותו על משטח ישר.  $\Lambda$  זהירות: הרם את הצג בזהירות כך שלא יחליק או ייפול.  $\Delta$ 

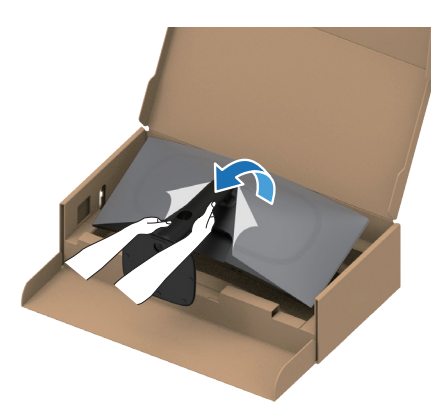

- דמות 16. החזק את מעמד ה-Riser והרם את הצג
- **.8** הוצא את כיסוי ההגנה מהצג.

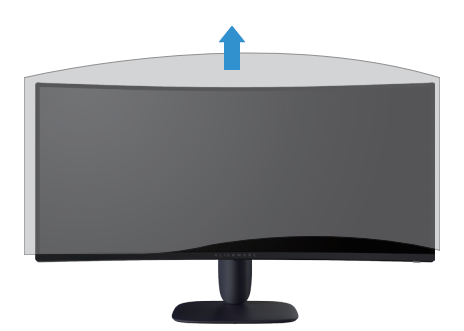

דמות 17. הרם את מכסה המגן מהצג

### שימוש בכוונון הציר והגובה

**הערה:** ה הוראות הבאות חלות רק על חיבור המעמד שנשלח עם הצג שלך. אם מחברים מעמד שנרכש ממקור אחר, יש לפעול לפי ההוראות שצורפו (i) למעמד.

#### התאמת הטיה

בעזרת המעמד המחובר לצג, תוכל להטות את הצג לקבלת זווית הצפייה הנוחה ביותר.

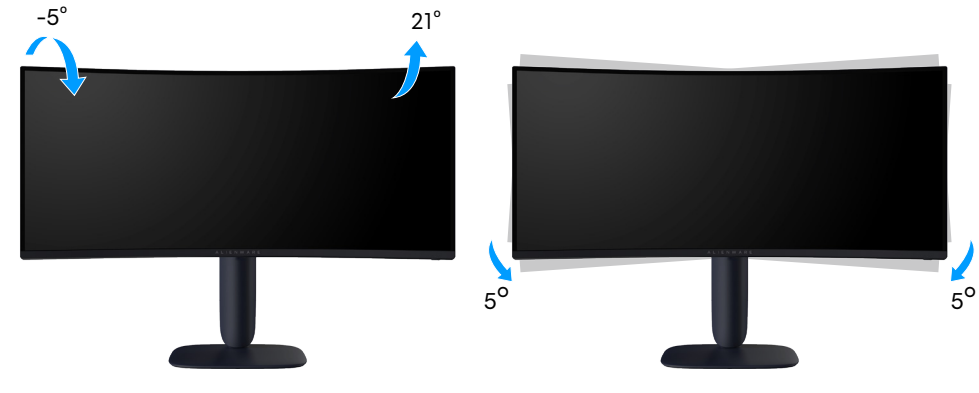

דמות 18. התאמת הטיה

#### התאמת גובה

הערה: המעמד מתארך אנכית עד 110 מ"מ. התמונה הבאה מדגימה כיצד להאריך את המעמד אנכית. (i)

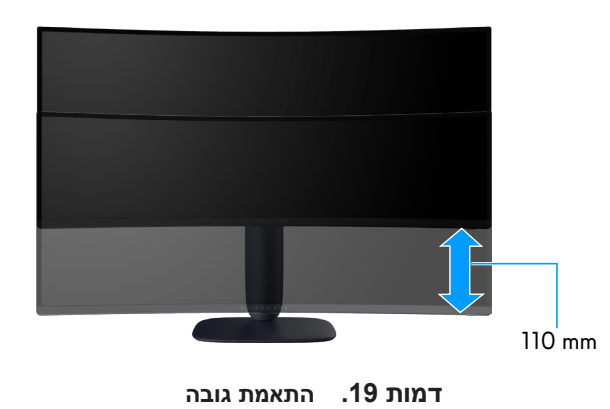

# ארגון הכבלים שלך

לאחר חיבור כל הכבלים הנדרשים לצג ולמחשב שלך (ראה חיבור הצג עבור חיבור כבלים), נתב את הכבלים דרך חריץ ניהול הכבלים במעמד. אם כבל אינו מגיע למחשב שלך בעת ניתובו דרך החריץ, חבר את הכבל ישירות למחשב במקום זאת.

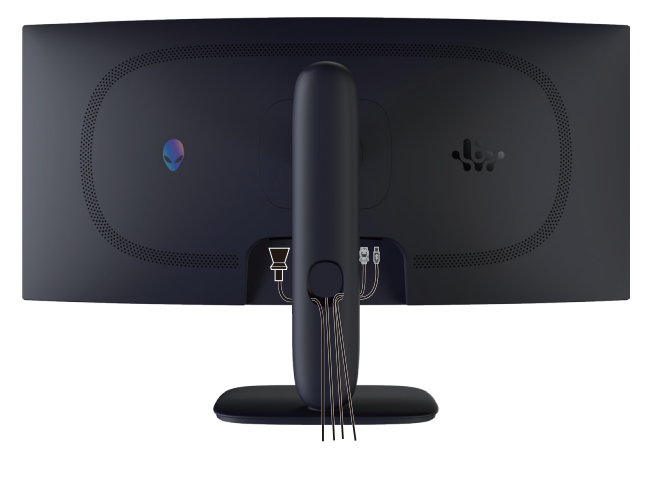

דמות 20. סידור הכבלים

### חיבור הצג

- אזהרה: לפני שתתחיל בביצוע הפעולות שבסעיף זה, עיין בחלק הוראות בטיחות. 🔬
- זהירות: לפני השימוש בצג, מומלץ להדק את כרטיס ההרחבה של המעמד לקיר באמצעות עניבת כבל או באמצעות כבל שיכול לתמוך במשקלו של הצג על מנת למנוע את נפילתו.

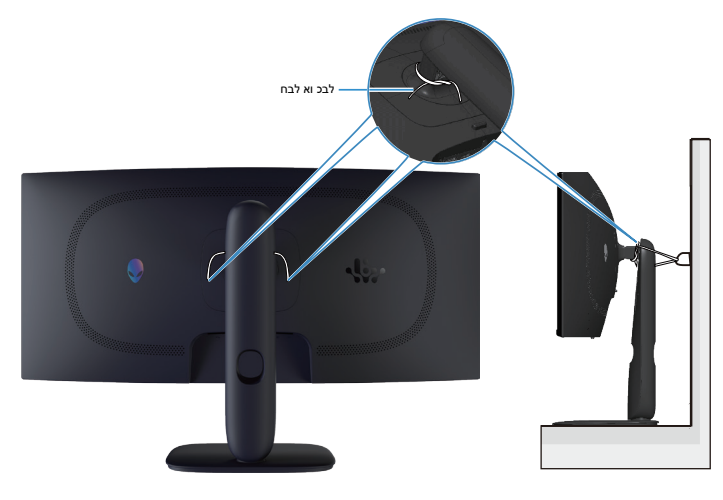

דמות 21. אבטחת המסך שלך

. **הערה:** אל תחבר את כל הכבלים למחשב בו-זמנית 🛈

. הערה: התמונות להמחשה בלבד. מראה המחשב עשוי להיות שונה  $\dot{\mathbb{O}}$ 

#### לחיבור הצג אל המחשב:

- . כבה את המחשב ונתק את כבל החשמל.
- 2. חבר את כבל DisplayPort ל-DisplayPort או כבל HDMI מהצג שלך למחשב.
- נ. חבר את קצה ה-USB Type-B של הכבל במעלה הזרם לצג ואת קצה ה-USB Type-A של הכבל למחשב.
  - .4 חבר את ציוד ה-USB 5Gbps ליציאות USB חבר את ציוד הזרם בצג.
    - . חבר את כבלי החשמל של המחשב והצג שלך לשקע בקיר.
  - **.6** הדלק את הצג ואת המחשב. אם מוצגת תמונה, ההתקנה הסתיימה. אם זה לא מציג תמונה, ראה בעיות נפוצות.

#### חיבור כבל DP) DisplayPort ל-DP).

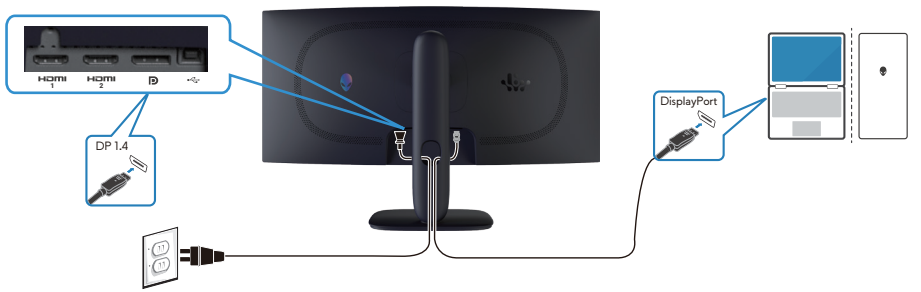

דמות 22. חיבור כבל DisplayPort (DP ל-DisplayPort).

חיבור כבל HDMI

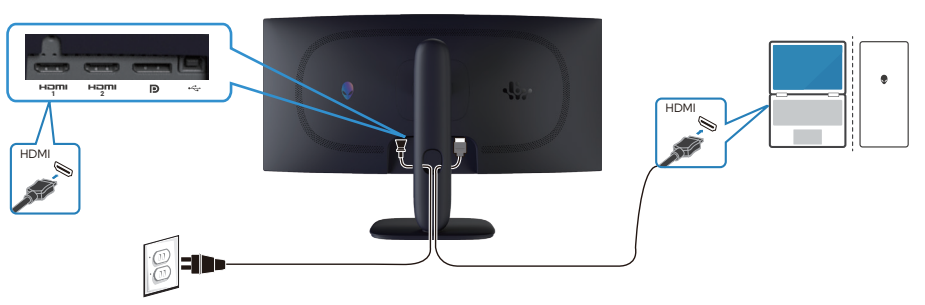

דמות 23. חיבור כבל HDMI

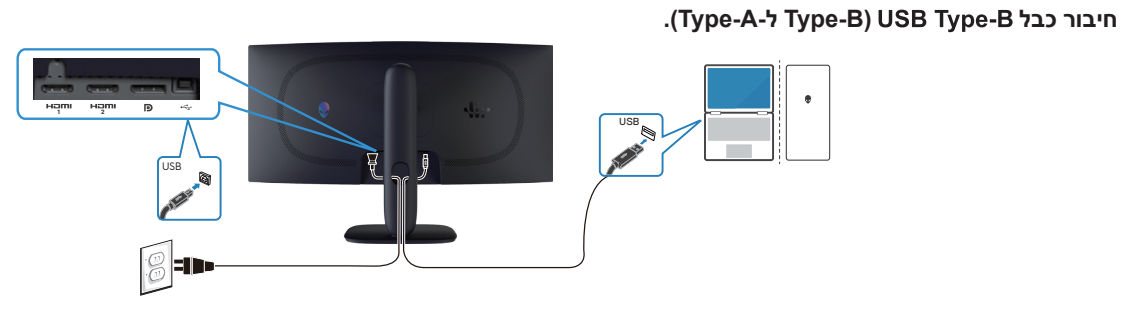

דמות 24. חיבור כבל Type-B) USB Type-B ל-Type-B).

# (אופציונלי) Kensington אבטחת הצג באמצעות מנעול

. אפשר לאבטח את הצג לשולחן באמצעות מנעול (ראה חריץ נעילה לאבטחה). אפשר לאבטח את הצג לשולחן באמצעות מנעול Kensington.

למידע נוסף על שימוש במנעול Kensington (לרכישה בנפרד), עיין בתיעוד המצורף למנעול.

**הערה:** התמונה הבאה היא להמחשה בלבד. מראה המנעול עשוי להיות שונה.

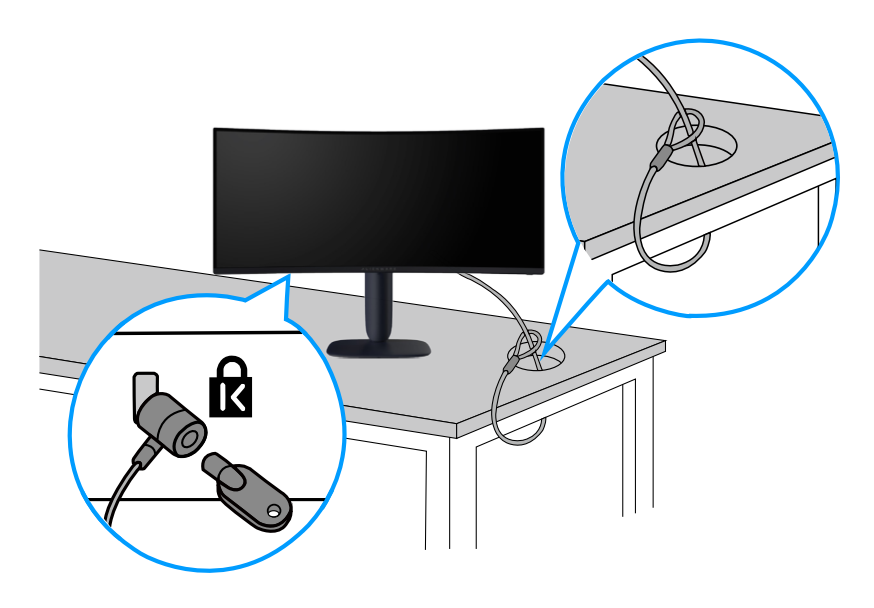

.Kensington דמות 25. שימוש במנעול

# הסרת המעמד של הצג

- . זהירות: כדי למנוע שריטות על מסך ה-LCD בעת הסרת המעמד, ודא שהצג ממוקם על משטח רך ונקי וטפל בו בזהירות. 🛆
- זהירות: ההוראות הבאות חלות רק על המעמד שנשלח עם הצג שלך. אם אתה מסיר מעמד שרכשת מכל מקור אחר, עקוב אחר ההוראות המצורפות למעמד.

#### להסרת המעמד:

- **.1** כבה את הצג.
- **.2** נתק את כל הכבלים מהמחשב.
- ניהול הכבלים שעל גבי המעמד. ניחלק אותם החוצה דרך חריץ ניהול הכבלים שעל גבי המעמד.
  - **.4** הנח את הצג על מטלית רכה או על כרית.
  - לחץ לחיצה ארוכה על לחצן שחרור המעמד שבגב הצג.
    - **.6** הרם את המעמד והרחק אותו מהצג.

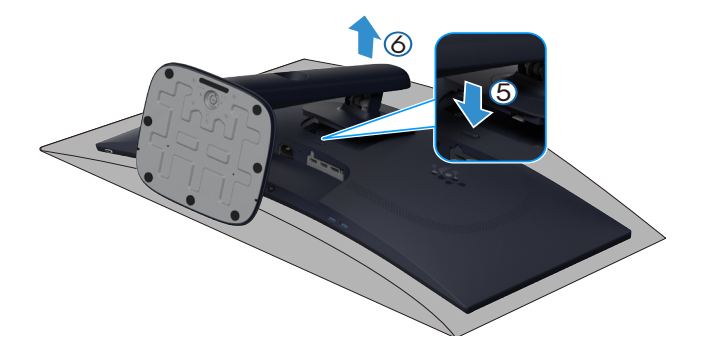

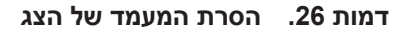

# (אופציונלי) VESA (אופציונלי)

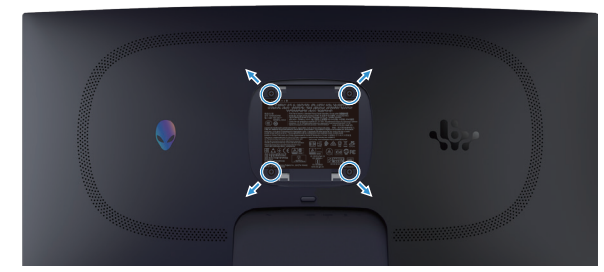

דמות 27. הרכבה על קיר VESA

. הערה: השתמש בברגים M4 x 10 mm כדי לחבר את הצג לערכת ההרכבה על הקיר. 🛈

עיין בהוראות המצורפות לערכת ההרכבה על הקיר תואמת VESA.

- . הנח את הצג על גבי בד רך או כרית ליד קצה השולחן.
  - . הסר את המעמד. ראה הסרת המעמד של הצג.
- . השתמש במברג פיליפס כדי להסיר את ארבעת הברגים המאבטחים את מכסה הפלסטיק.
  - חבר את תושבת ההרכבה מערך ההרכבה על הקיר לצג.
  - .5 התקן את הצג על הקיר. למידע נוסף, עיין בתיעוד המצורף לערכת ההרכבה על הקיר.
- או CSA או GS עם משקל מינימלי או כושר נשיאת עומס של 26.28 ק"ג. 🛈 🛈 🛈 הערה: לשימוש רק עם תושבות לתליית קיר עם 🕻

# הפעלת הצג

# הפעל את הצג

לחץ על לחצן ההפעלה כדי להדליק את הצג.

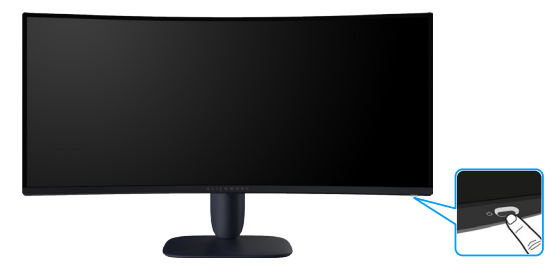

דמות 28. הפעל את הצג

# שימוש בג'ויסטיק

השתמש בבקרת הג'ויסטיק בתחתית הצג כדי לבצע התאמות של תצוגה על המסך (OSD).

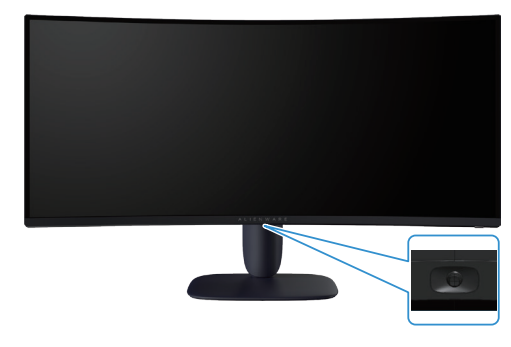

דמות 29. שימוש בג'ויסטיק

#### שולחן 22. שימוש בבקרת הג'ויסטיק.

|                                                                                                    | רואית            | קיטסיו'ג |
|----------------------------------------------------------------------------------------------------|------------------|----------|
| כאשר תפריט ה-OSD פועל, לחץ על לחצן הג'ויסטיק כדי לאשר את הבחירה או לשמור את ההגדרות.                                          | •                |          |
| ס כאשר תפריט ה-OSD כבוי, לחץ על לחצן הג'ויסטיק כדי להפעיל את התפריט הראשי של ה-OSD. ראה<br>גישה למערכת התפריטים.              | •                |          |
| לניווט כיווני -4כיווני (שמאלה, ימינה, למעלה ולמטה).                                                                           | •                |          |
| עובר בין פריטי התפריט.                                                                                                    | •                |          |
| מגדיל או מקטין את הפרמטרים של פריט התפריט שנבחר.                                                                              | •                |          |
| אה טירפתל סנכנו רחוב                                                                                                    | הנשמ.            |          |
| ה טירפתהמ אצוי וא הנוילעה המרב טירפתל רזוח                                                                                    | יחכונו.          |          |
| ארמ תורדגומה תויורשפאה ןיב רובעת הטמל קיטסיו'גה ןצחל תזזה ,יובכ OSD-ה טירפת רשאכ ,לדחמ תרירבכ<br>AlienVision Vision 1 ו Off ( | לש שא<br>(יובכ). |          |

# גישה למערכת התפריטים

כאשר אתה מזיז או לוחץ על לחצן הג'ויסטיק, מפעיל התפריטים מופיע במרכז התחתון של המסך, ומאפשר לך לגשת לתפריט ה-OSD ולפונקציות הקיצור.

כדי לבחור פונקציה, הזז את לחצן הג'ויסטיק.

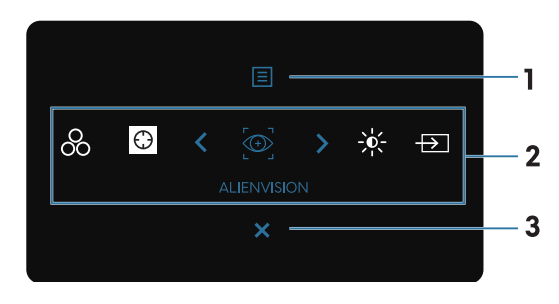

דמות 30. תפריט תצוגה על המסך (OSD).

בטבלה הבאה מפורטות הפונקציות של מערכת התפריטים:

שולחן 23. תיאור הפונקציות של מפעיל התפריטים.

| תווית | סמל                                                     | תיאור                                                                                                    |
|-------|---------------------------------------------------------|----------------------------------------------------------------------------------------------------|
| 1     |                                                         | השתמש ב <b>Menu (תפריט)</b> לחצן זה כדי להפעיל את התצוגה על המסך(OSD) ובחר בתפריט ה-OSD. ראה<br>גישה אל מערכת התפריטים.                                     |
|       | (תפריט) Menu                                            |                                                                                                    |
| 2     | כאשר תזיז את לחצן הג'ויסט<br>הג'ויסטיק כדי להיכנס לתפרי | יק שמאלה או ימינה כדי לעבור בין פונקציות הקיצור, הפריט שנבחר יודגש ויוזז למיקום המרכזי. לחץ על לחצן<br>ט המשנה שלו ולבצע התאמות על ידי הזזת לחצן הג'ויסטיק. |
|       | הערה: אתה יכול להגדי 🛈                                  | ר את מקשי הקיצור המועדפים עליך. למידע נוסף, ראה <mark>התאמה אישית</mark> .                                                                                  |
|       |                                                         | כדי לבחור מצב צבע מועדף מהרשימה של <b>Preset Modes (מצבים מוגדרים מראש)</b> .                                                                               |
|       | Preset Modes<br>(שארמ םירדגומ םיבצמ)                    |                                                                                                    |
|       | $\odot$                                                 | לגשת Dark Stabilizer (מייצב צבעים כהים) למחווני ההתאמה.                                                                                                    |
| -     | Dark Stabilizer<br>(םיהכ םיעבצ בציימ)                   |                                                                                                    |
|       | $\textcircled{\Rightarrow}$                             | כדי לבחור מצב תצוגה מועדף למשחק או לכבות את AlienVision.                                                                                                    |
|       | AlienVision                                             |                                                                                                    |
|       | -××-                                                    | פתיחת פסי הזזה לכיוון הבהירות והניגודיות.                                                                                                    |
|       | Brightness/Contrast<br>(תוידוגינ/תוריהב)                |                                                                                                    |
|       | $\rightarrow$                                           | לבחירת אות מקור מרשימת אותות הווידאו שמחוברים לצג.                                                                                                    |
|       | Input Source<br>(הסינכ רוקמ)                            |                                                                                                    |
| 3     | X                                                       | לחץ על לחצן זה כדי לחזור לתפריט הראשי או כדי <b>Exit (יציאה)</b> מתפריט המסך.                                                                               |
|       | (יציאה) Exit                                            |                                                                                                    |

כאשר מפעיל התפריטים פועל, שורת המצב של ה-OSD מופיעה בחלק העליון של מרכז המסך, ומציגה את ההגדרות הנוכחיות של חלק מפונקציות ה-OSD.

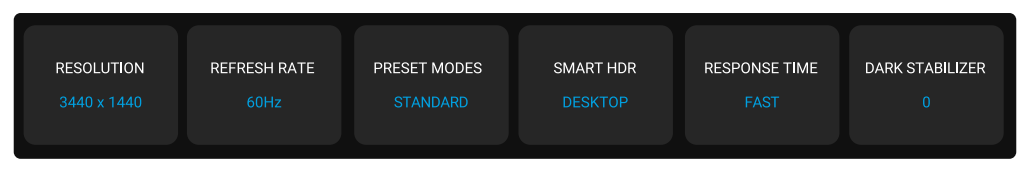

דמות 31. שורת המצב של OSD

# (OSD) שימוש בתפריט המסך

#### גישה אל מערכת התפריטים

לאחר שתשנה את ההגדרות, לחץ על לחצן הג'ויסטיק כדי לשמור את השינויים לפני שתמשיך לתפריט אחר או יציאה מתפריט ה-OSD. **הערה:** כדי לצאת מפריט התפריט הנוכחי ולחזור לתפריט הקודם, הזז את לחצן הג'ויסטיק שמאלה.

#### שולחן 24. תיאור תפריט ה-OSD.

|                                                                             |                                      |                         | תיאור         | תפריט ותפריטי-משנה   | סמל |  |
|-----------------------------------------------------------------------------|--------------------------------------|-------------------------|---------------|----------------------|-----|--|
| ת חווית המשחק החזותית שלך.                                                  | (משחק) Game                          |                         |               |                      |     |  |
|                                                                             |                                      |                         |               |                      |     |  |
| S GAME                                                                      |                                      |                         |               |                      |     |  |
| ∰: BRIGHTNESS/CONTRAST                                                      |                                      |                         |               |                      |     |  |
|                                                                             |                                      |                         |               |                      |     |  |
| DISPLAY                                                                     |                                      |                         |               |                      |     |  |
|                                                                             |                                      |                         |               |                      |     |  |
| B MENU<br>B PERSONALIZE                                                     |                                      |                         |               |                      |     |  |
| I OTHERS                                                                    |                                      |                         |               |                      |     |  |
|                                                                             |                                      |                         |               |                      |     |  |
|                                                                             | < ~ >                                |                         | < EXII        |                      |     |  |
| ו ליצור מצרי צרע משלר.                                                      | ע מוגדר מראש א                       | לר לרחור מצר צר         | מאפשרי        | Preset Modes         |     |  |
|                                                                             |                                      |                         |               | (מצבים מוגדרים מראש) |     |  |
| S ALIENWARE 34 GAMING MONITO                                                | DR - AW3425DWM                       |                         |               |                      |     |  |
| ළතු GAME                                                                    |                                      |                         |               |                      |     |  |
| ÷∳⊱ BRIGHTNESS/CONTRAST                                                     |                                      |                         |               |                      |     |  |
|                                                                             |                                      |                         |               |                      |     |  |
| ш РІР/РВР                                                                   |                                      |                         |               |                      |     |  |
| E MENU                                                                      |                                      |                         | >             |                      |     |  |
| \$ PERSONALIZE                                                              |                                      |                         | >             |                      |     |  |
| I OTHERS                                                                    |                                      |                         | >             |                      |     |  |
| () MORE INFORMATION                                                         |                                      |                         | < EXIT        |                      |     |  |
|                                                                             | <                                    |                         |               |                      |     |  |
| רת צבע ברירת המחדל של הצג. זוהי ברירת המחדל                                 | י <b>ל):</b> טוען את הגדו            | רגי) Standard           | •             |                      |     |  |
|                                                                             | -                                    | המוגדרת מראש            |               |                      |     |  |
| ת למשחקי יריות בגוף ראשון (FPS).                                            | רות צבע אידיאליו                     | טוען הגד <b>FPS</b>     | •             |                      |     |  |
| ע מושלמות לזירות קרב מרובות משתתפים (MOBA)<br>סדרו                          | טעינת הגדרות צב                      | :MOBA/RTS               | •             |                      |     |  |
| .(RIS                                                                       | טגיה בזמן אמת (5                     | ולמשחקי אסטרי           |               |                      |     |  |
| ות למשחקי תפקידים (RPG).                                                    | רות צבע אידיאלי                      | טוען הגז <b>RPG</b>     | •             |                      |     |  |
| צבע איז יאליוונ לנשווקי ספורט.<br>מעקד 2//2 מהכם (מעקד 2): מעקעיב לב לבתעום | ט): טוען הגדרות<br>ד- 2//1 Game 2//1 | (190) Sports            | •             |                      |     |  |
| משחק 2), מאפשר קן להונאים Gaine (משחק 3). מאפשר קן להונאים Respons          | ין ד) Game 2/(1<br>רות של e Time :   | אישית את ההגז           | •             |                      |     |  |
| Dark Stabilizerı ,(רוויה) Satura                                            | tion ,(גוון), Hue                    | ,(לקזז) Offset          |               |                      |     |  |
| חקים שלך.                                                                   | נ <b>הים)</b> לצרכי המש              | מייצב צבעים כ)          |               |                      |     |  |
| רטורות צבע נמוכות יותר. המסך ייראה "חם" יותר עם גוון                        | ציג צבעים בטמפו                      | <b>Warm (חם):</b> מ     | •             |                      |     |  |
| אוען נבורב וותר, במסר וורעה "דרור" וותר ווח נווו בחול                       | מכנוובת בצבע בי                      |                         | •             |                      |     |  |
| יוצג גבוווד זונו . דונוסן דאוד קרד דונו עם גוון כוווז.<br>יאליות עבור RGB   | פרסורת חצבע חנ<br>נדרות צרונים איד   |                         | •             |                      |     |  |
| אזיות עבור ססאפ.<br><b>וועות)</b> י מאפשר להנדיר ידנית את הגדרות הצרעים.    | אורות בבעים אין<br>מותאם א C         | Sustom Color            | •             |                      |     |  |
| ונן את Gain (להשיג), Offset (לקזז), Hue (גוון), ו                           | הג'ויסטיק כדי לכו                    | השתמש בלחצן             |               |                      |     |  |
| נבע מוגדרים מראש משלך.                                                      | <b>וויה)</b> ליצור מצבי א            | ר) Saturation           |               |                      |     |  |
| Console Mode (מצב קונסולה) מופעלת.                                          | בתת כאשר היא <b>פ</b>                | <b>רה:</b> תכונה זו מוש | עו ∪ העו<br>⊖ |                      |     |  |
| אוצג. HDR חרם) היא מופעלת ותוכן HDR מוצג.                                   | בתת כאשר HDR                         | <b>רה:</b> תכונה זו מוש | העו 🕛         |                      |     |  |

| תיאור                                                                                                    | תפריט ותפריטי-משנה                    | סמל |
|----------------------------------------------------------------------------------------------------|---------------------------------------|-----|
| התכונה מציעה שלוש פונקציות לשיפור חווית המשחק שלך.                                                                                    | Game Enhance Mode<br>(מצב העשרת משחק) | Ê   |
| RLIENWARE 34 GAMING MONITOR - AW3425DWM                                                                                               | . ,                                   |     |
| CAME PRESET MODES                                                                                                    |                                       |     |
| -¢F BRIGHTNESS/CONTRAST GAME ENHANCE MODE ↓↓ OFF                                                                                      |                                       |     |
| ED INPUT SOURCE RESPONSE TIME TIMER →                                                                                                 |                                       |     |
|                                                                                                    |                                       |     |
| E MENU ALIENVISION                                                                                                    |                                       |     |
| & PERSONALIZE HUE                                                                                                    |                                       |     |
| T OTHERS SATURATION                                                                                                    |                                       |     |
| () MORE INFORMATION RESET GAME                                                                                                    |                                       |     |
|                                                                                                    |                                       |     |
| <ul> <li>Off (כבוי): כדי להשבית את הפונקציות תחת מצב שיפור משחק.</li> </ul>                                                           |                                       |     |
| <ul> <li>Timer (קוצב זמן): כדי להשבית או להפעיל את הטיימר בפינה השמאלית העליונה</li> </ul>                                            |                                       |     |
| של התצוגה. הטיימר מאפשר לראות כמה זמן חלף מאז התחלת המשחק. צריך לבחור<br>אפויובות מבוויומת בזמנים ולבוות מודויום לבמב זמו נותב        |                                       |     |
| אפשרות מרשימת ההמנים ולהיות מורעים לכמה זמן נותר.<br>Frame Rate (בצר מסנרות): לבצנת בפרוומים בנורמיום לועניוב בעת משחק. בכל           |                                       |     |
| שהקצב גבוה יותר כך התנועה נראית חלקה יותר.                                                                                            |                                       |     |
| • Display Alignment (תצוגת יישור): להבטיח את היישור המושלם של תוכן הווידאו                                                            |                                       |     |
| Display Alignment ממספר צגים. לחיצה נוספת על לחצן הג'ויסטיק תצא מה                                                                    |                                       |     |
| (תצוגת יישור) מצב.<br>מעמעים אם אבידים עם אביים אינים אינים אינים אינים אינים אינים אינים אינים אינים אינים אינים אינים אינים אינים א | Deenenee Time                         |     |
| (קיצוני). במאפשר לך להגריר את rast (מהור) במאפשר לך להגריר את Extreme מהיר) או באנים בארים באינים.                                    | Response Time<br>(זמן תגובה)          |     |
| תכונה זו משפרת את הנראות בתרחישי משחק חשוכים. ככל שהערך גבוה יותר (בין 0 ל-3), כך                                                     | Dark Stabilizer                       |     |
| הראות טובה יותר באזור הכהה של תמונת התצוגה.                                                                                           | (מייצב צבעים כהים)                    |     |
| ALIENWARE 34 GAMING MONITOR - AW3425DWM                                                                                               |                                       |     |
|                                                                                                    |                                       |     |
| Image: Solution Contract     PRESET MODES                                                                                             |                                       |     |
| ET INPUT SOURCE RESPONSE TIME                                                                                                    |                                       |     |
| DISPLAY DARK STABILIZER                                                                                                    |                                       |     |
| PIP/PBP CONSOLE MODE                                                                                                    |                                       |     |
| MENU ALLENVISION      SPERSONALIZE HUE                                                                                                |                                       |     |
| OTHERS SATURATION                                                                                                    |                                       |     |
| MORE INFORMATION RESET GAME 0                                                                                                    |                                       |     |
| <pre></pre>                                                                                                    |                                       |     |
|                                                                                                    |                                       |     |
| אוצג. HDR הערה: תכונה זו מושבתת כאשר HDR (אחרם) היא מופעלת ותוכן HDR מוצג.                                                            |                                       |     |
| מתכוונן Console Mode (מצב קונסולה) ל Cn (מופעל)/Off (כבוי), Colo (צבע),<br>Gamma (נאמה) או Source Tone Man), הפעלת התכונה מעניקה את   | Console Mode<br>(מצר קונסולה)         |     |
| חווית המשחק הטובה ביותר בעת משחקי קונסולה.                                                                                            |                                       |     |
| <ul> <li>Off (מופעל)/Off (לכבות): בחר On (מופעל) או Off (כבוי) להשבית את הפונקציות</li> </ul>                                         |                                       |     |
| תחת <b>Console Mode (מצב קונסולה)</b> .                                                                                               |                                       |     |
| <ul> <li>Color (צבע): כוונן ידנית RGB מ-0 ל-100. כברירת מחדל, RGB מוגדר ל-100.</li> </ul>                                             |                                       |     |
| <ul> <li>Gamma (גאמה): התאמה ידנית Gamma (גאמה) מ-1.8 ל-2.6. כברירת מחדל,</li> <li>Gamma (גאמה) מוגדר ל- 2.2.</li> </ul>              |                                       |     |
| • Source Tone Map (מקור Tone Map): בחר כדי לאפשר לתוכן HDR להיות ממופה                                                                |                                       |     |
| על ידי התקן המקור.<br>הערה: Console Mode (מצב קונסולה) מיועד רק עבור HDMI. מצבים מוגדרים מראש אינם (i                                 |                                       |     |
| זמינים כאשר Console Mode (מצב קונסולה)"מופעל ".                                                                                       |                                       |     |
| (i) הערה: Color (צבע)/Gamma (גאמה) מושבת כאשר HDR (אדרה: HDR חכם) מופעל<br>– ותוכו HDR מוצג.                                          |                                       |     |
| .HDR ארור: <b>Source Tone Map (מקור Tone Map)</b> מושבת כאשר לא מוצג תוכן (מקור <b>Source Tone Map</b> )                              |                                       |     |

| סמל | תפריט ותפריטי-משנה | תיאור                       |                                                                                                    |                                 |                                                           |                      |  |  |  |
|-----|--------------------|-----------------------------|----------------------------------------------------------------------------------------------------|---------------------------------|-----------------------------------------------------------|----------------------|--|--|--|
| Ŕ   | AlienVision        | <b>enVision</b><br>לראות את | AlienVision מספק כמה מצבי תצוגה עבור תרחישי משחק. אתה יכול לעבור על האפשרויות כדי<br>לראות את התצוגה המקדימה. כברירת מחדל, ALIENVISION הוא Off (כבוי). |                                 |                                                           |                      |  |  |  |
|     |                    |                             |                                                                                                    | TOR - AW3425DWM                 | ALIENWARE 34 GAMING MONI                                  |                      |  |  |  |
|     |                    |                             |                                                                                                    |                                 | C GAME                                                    |                      |  |  |  |
|     |                    |                             |                                                                                                    |                                 | ;ġ: BRIGHTNESS/CONTRAST                                   |                      |  |  |  |
|     |                    |                             |                                                                                                    |                                 | E INPUT SOURCE                                            |                      |  |  |  |
|     |                    |                             |                                                                                                    |                                 | DISPLAY                                                   |                      |  |  |  |
|     |                    |                             |                                                                                                    |                                 | П PIP/PBP                                                 |                      |  |  |  |
|     |                    | >                           |                                                                                                    |                                 | E MENU                                                    |                      |  |  |  |
|     |                    | >                           |                                                                                                    |                                 | 888 PERSONALIZE                                           |                      |  |  |  |
|     |                    | >                           |                                                                                                    |                                 | I OTHERS                                                  |                      |  |  |  |
|     |                    |                             |                                                                                                    |                                 | MORE INFORMATION                                          |                      |  |  |  |
|     |                    | < EXIT                      |                                                                                                    | <pre></pre>                     |                                                           |                      |  |  |  |
|     |                    |                             |                                                                                                    |                                 |                                                           |                      |  |  |  |
|     |                    | (i) הערה                    | אפשרויות נוספ :                                                                                                    | enVision ת של                   | Alio זמינות לש ימוש ב                                     |                      |  |  |  |
|     |                    | מרכז                        | are השליטה של                                                                                                    | AWCC) Alienw                    | . <mark>(</mark> ).                                       |                      |  |  |  |
|     | Hue                | בעזרת תכו                   | נה זו ניתן לשוות                                                                                                    | גוון ירוק או סגול               | לתמונת וידאו. זה משמש כדי                                 | להתאים את צבע גוון   |  |  |  |
|     | (גוון)             | הבשר הרצ                    |                                                                                                    |                                 |                                                           |                      |  |  |  |
|     |                    |                             |                                                                                                    |                                 |                                                           |                      |  |  |  |
|     |                    | השתמש בי                    | חצן הג'ויסטיק כ                                                                                                    | י לכוונן את רמר                 | נ הגוון מ-0 ל-100.                                        |                      |  |  |  |
|     |                    | רמות גרוה                   | ת יותר מגדילות                                                                                                    | את הגווו הירוק ע                | של תמונת הווידאו. בעוד שרמוו                              | ות ומוכות מגדילות את |  |  |  |
|     |                    | הגוון הסגוק                 | של תמונת הוויד                                                                                                    | או.                             | ······································                    |                      |  |  |  |
|     |                    | เม                          | . תכונה זו זמינה                                                                                                    | רק באשר אחה ו                   | רוחר רמצר מוגדר מראש                                      |                      |  |  |  |
|     |                    | /RTS                        | FPS, MOBA                                                                                                    | (ספורט) Sport                   | , או <b>RPG</b> מצב מוגדר מראש.                           |                      |  |  |  |
|     | Saturation         | תכונה זו מ                  | שמשת לכוונוו הר                                                                                                    | יי ל<br>וויה בתמונת הווי        | ידאו.                                                     |                      |  |  |  |
|     | (רוויה)            |                             |                                                                                                    |                                 |                                                           |                      |  |  |  |
|     |                    | השתמש בי                    | חצן הג'ויסטיק כ                                                                                                    | י לכוונן את רמר                 | נ הרוויה מ-0 ל-100.                                       |                      |  |  |  |
|     |                    | במות נבוב                   | ת וותר מנבובות                                                                                                    | את במראב באר                    | עונו של תמונת בעודעו. בעוד ו                              | שרמות נמורות וותר    |  |  |  |
|     |                    | מגרירות או                  | ת ותו מגברות<br>דהמראה המונוס                                                                                                    | את חנה אח חבב<br>רום של תמונת ר | עוניסיז וננווני וווידאו, בעורי.<br>זווידאו                | סו נוווו ננוונוווו   |  |  |  |
|     |                    |                             | י תכונה זו זמונה                                                                                                    | רב באועב אתה י                  | יין או.<br>רוסר במער מונדר מרעוע                          |                      |  |  |  |
|     |                    |                             | S.FPS. MOBA                                                                                                    | רק כאשר אונוי (ספורט) Sport     | בוווו בנוצב נווגרד נוואס<br>או <b>RPG</b> מצר מוגדר מראש. |                      |  |  |  |
|     | Rosot Gamo         | איפוס כל ה                  | בנדבות תחת <b>פו</b>                                                                                                    | (מוש <b>חב)</b> ה               | , או <b>ט</b> אי נובב נווגרי בו אייי.                     | ערו                  |  |  |  |
|     | (איפוס משחק)       | N'EIO 67 N                  |                                                                                                    |                                 | 61.0 YEL 1111 HELE                                        | 211.                 |  |  |  |
|     |                    |                             |                                                                                                    |                                 |                                                           |                      |  |  |  |

|                                                                       | תיאור                                                                  | תפריט ותפריטי-משנה                       | סמל |
|-----------------------------------------------------------------------|------------------------------------------------------------------------|------------------------------------------|-----|
| <b>Erightness/Contras (בהירות/ניגודיות)</b> התאמה.                    | השתמש בתפריט זה כדי להפעיל <b>t</b>                                    | Brightness/Contrast<br>(בהירות/ניגודיות) | -0- |
| 👽 ALIENWARE 34 GAMING MONITOR - AW3425DW                              | м                                                                      | ,                                        | •   |
| <i>C</i> S GAME                                                       | * <b>0</b>                                                             |                                          |     |
| * BRIGHTNESS/CONTRAST                                                 |                                                                        |                                          |     |
| E INPUT SOURCE                                                        |                                                                        |                                          |     |
|                                                                       | T T                                                                    |                                          |     |
| П РІР/РВР                                                             |                                                                        |                                          |     |
| E MENU                                                                |                                                                        |                                          |     |
| 88 PERSONALIZE                                                        |                                                                        |                                          |     |
| II OTHERS                                                             |                                                                        |                                          |     |
| ① MORE INFORMATION                                                    |                                                                        |                                          |     |
|                                                                       | € EAT                                                                  |                                          |     |
| נאורת התאורה האחורית.                                                 | <b>בהירות) Brightness</b>                                              | Brightness<br>(בהירות)                   |     |
| את רמת הבהירות (מ-0 ל-100).                                           | הזז את לחצן הג'ויסטיק כדי לכוונן א                                     | ,                                        |     |
| Brightne (בהירות) מושבתת כאשר Brightne (אחרם)<br>ג.                   | ess הערה: התאמה ידנית של HDR מופעל ו                                   |                                          |     |
| <b>ניגודיות)</b> רק אם יש צורך <b>Contrast</b> אשון, ולאחר מכן להתאים | התאם <b>Brightness (בהירות)</b> הר<br>התאמה נוספת.                     | Contrast<br>(ניגודיות)                   |     |
| את רמת הניגודיות (מ-0 ל-100).                                         | הזז את לחצן הג'ויסטיק כדי לכוונן א                                     |                                          |     |
| אימה את מידת ההבדל בין כהות לבהירות במסך הצג.                         | ה <b>Contrast (ניגודיות)</b> תכונה מת                                  |                                          |     |
| (ניגודיות) מושבתת כאשר HDR (ניגודיות) מושבתת כאשר Contra<br>נג.       | ast הערה: התאמה ידנית של של אם של של שנית של אםוא ווער של אםוא HDR מוא |                                          |     |

| סמל           | תפריט ותפריטי-משנה           | תיאור                                                                  |                                                   |
|---------------|------------------------------|------------------------------------------------------------------------|---------------------------------------------------|
| $\rightarrow$ | Input Source<br>(מקור כניסה) | השתמש בתפריט Input Source (אות מקור) כז                                | די לבחור בין אותות הווידאו השונים שמחוברים לצג.   |
|               | AMIN9 MONITOR - AW3425DWM    |                                                                        | S ALIENWARE 34 GAMING M                           |
|               |                              | DP                                                                     | AME                                               |
|               |                              | HDMI 1                                                                 | ₩. BRIGHTNESS                                     |
|               |                              | ✓ HDMI 2                                                               |                                                   |
|               |                              | AUTO SELECT <b>&gt;</b> ON                                             | DISPLAY                                           |
|               |                              | OPTIONS FOR DP/HDMI    PROMPT FOR MULTIPLE INPUTS                      | Ш РІР/РВР                                         |
|               |                              | RESET INPUT SOURCE                                                     |                                                   |
|               |                              |                                                                        | 88 PERSONALIZE                                    |
|               |                              |                                                                        |                                                   |
|               |                              | < EXIT                                                                 | () MORE INFORMATION                               |
|               |                              |                                                                        |                                                   |
|               |                              | , v                                                                    |                                                   |
|               | PP                           | בתר ברנוסה <b>DP</b> את אתה משתמש במתבר מסוי                           | ער (De בריווסנווק Displayport (DP) און הריווסנווק |
|               | Di                           | בחו בפניסור <b>וש</b> אם אומר מסוזמיס במחבר מסו<br>כדי לאשר את הבחירה. |                                                   |
|               | HDMI 1                       |                                                                        |                                                   |
|               |                              | בחר את כניסת <b>HDMI 1</b> או HDMI 2 כאשר אתו                          | ה משתמש במחבר HDMI. לחץ על הלחצו של               |
|               | HDMI 2                       | הג'ויסטיק כדי לאשר את הבחירה.                                          | 1 - 1                                             |
|               |                              |                                                                        |                                                   |
|               | Auto Select                  | סורק אוטומטית אחר מקורות קלט זמינים. לחץ ע                             | על הלחצן של הג'ויסטיק כדי לאשר את הבחירה.         |
|               | (בחירה אוטומטית)             |                                                                        |                                                   |
|               | Options for DP/HDMI          | מאפשר לך להגדיר תכונה זו ל:                                            |                                                   |
|               | (DP/HDMI אפשרויות עבור)      | הצג) Prompt for Multiple Inputs •                                      | <b>ג בקשה לקלטים מרובים):</b> תמיד הודעת          |
|               |                              | Switch to DP/ HDMI Video Input                                         | כדי שהמשתמש יוכל לבחור אם לעבור או לא.            |
|               |                              | תמ <b>יד): Always Switch</b> •                                         | זיד לכניסת וידאו DP/HDMI (בלי לשאול) כאשר כבל     |
|               |                              | DisplayPort או HDMI מחוברים.                                           |                                                   |
|               |                              | <b>כבוי):</b> לא עובר אוטומטית לכניסח Off •                            | ת וידאו DP/HDMI כאשר כבל DP/HDMI או               |
|               |                              | HDMI מחוברים.                                                          |                                                   |
|               |                              | לחץ על הלחצן של הג'ויסטיק כדי לאשר את הבח                              | זירה.                                             |
|               |                              | elect הערה: תכונה זו מושבתת כאשר היא                                   | בחירה אוטומטית) מופעלת Off (כבוי).                |
|               | Reset Input Source           |                                                                        |                                                   |
|               | (איפוס אות המקור)            | איפוס כל ההגדרות תחת <b>input Source (מקו</b> ר                        | <b>ר כניסה)</b> תפריט לברירות המחדל של היצון.     |

| סמל תפריט ותפריטי-משנה תיאור | תיאור                                                   |                 |                                            |  |  |  |
|------------------------------|---------------------------------------------------------|-----------------|--------------------------------------------|--|--|--|
| השתמ<br>(תצוגה)              | השתמש ב <b>Display (תצוגה)</b> תפריט כדי להתאים התמונה. |                 |                                            |  |  |  |
|                              | S ALIENWARE 34 GAMING MONITOR - AW3425DWM               |                 |                                            |  |  |  |
|                              | 21:9                                                    |                 | <i>E</i> 3 GAME                            |  |  |  |
|                              | RGB                                                     |                 | ÷∳: BRIGHTNESS/CONTRAST                    |  |  |  |
|                              | 50                                                      |                 | E INPUT SOURCE                             |  |  |  |
|                              | DESKTOP                                                 |                 | DISPLAY                                    |  |  |  |
|                              | ON                                                      |                 | П РІР/РВР                                  |  |  |  |
|                              |                                                         |                 | E MENU                                     |  |  |  |
|                              |                                                         |                 | 888 PERSONALIZE                            |  |  |  |
|                              |                                                         |                 | ET OTHERS                                  |  |  |  |
|                              |                                                         |                 | () MORE INFORMATION                        |  |  |  |
| < EXIT                       | < EXIT                                                  |                 |                                            |  |  |  |
|                              |                                                         | ~               |                                            |  |  |  |
| כוונן א Aspect Ratio         | כוונן את יחס התמונה                                     | ל 21:9, Resize  | שינוי גודל אוטומטי) או 4:3. A              |  |  |  |
| (יחס גובה-רוחב) 🚺 ה          | הערה: תכונה זו                                          | מושבתת כאשר ו   | אין אופעלת.<br><b>PIP/PB</b> מופעלת.       |  |  |  |
| מאפש Input Color Format      | מאפשר להגדיר את נ                                       | צב כניסת הווידא |                                            |  |  |  |
| (תבנית צבע כניסה)            |                                                         |                 | מסובב למסוויב עו לנגו מדוב ווותומב ב DCD   |  |  |  |
| •                            |                                                         | באפשו וונ זו אנ | מחובר למחשב ארלנגן מדיה שונומן ב-BD        |  |  |  |
| •                            | •                                                       | חר באפשרות זו   | ן המדיה תומך ב-CDCr בלבד.                  |  |  |  |
|                              |                                                         | 25DWM           | S ALIENWARE 34 GAMINO MONITO               |  |  |  |
|                              |                                                         |                 | 🙈 GAME                                     |  |  |  |
|                              | √RGB                                                    |                 | ₩. BRIGHTNESS/CONTRAST                     |  |  |  |
|                              | YCbCr                                                   |                 | E INPUT SOURCE                             |  |  |  |
|                              |                                                         |                 | C DISPLAY                                  |  |  |  |
|                              |                                                         |                 | П РІР/РВР                                  |  |  |  |
|                              |                                                         |                 | E MENU                                     |  |  |  |
|                              |                                                         |                 | ☆ PERSONALIZE                              |  |  |  |
|                              |                                                         |                 | II OTHERS                                  |  |  |  |
|                              |                                                         |                 | () MORE INFORMATION                        |  |  |  |
| ¢ Exit                       | < Exit                                                  |                 |                                            |  |  |  |
|                              |                                                         | ~               |                                            |  |  |  |
| פונקצי Sharpness             | פונקציה זו יכולה לגרו                                   | ם לתמונה להירא  | ה או רכה יותר. הזז את לחצן הג'ויסטיק כדי ז |  |  |  |
| רמת ר                        | רמת החדות מ-0 ל-0                                       | .10             | · ·                                        |  |  |  |

| סמל | תפריט ותפריטי-משנה           | תיאור                                                                                                    |                                                                                                    |   |
|-----|------------------------------|----------------------------------------------------------------------------------------------------|----------------------------------------------------------------------------------------------------|---|
| Ţ   | Smart HDR<br>(חכם HDR)       | ה <b>HDR) Smart HDR חכ</b> ו<br>אופטימלית של ניגודיות וטווי                                                                           | תכונה (טווח דינמי גבוה) משפרת את תפוקת התצוגה על ידי התאמ<br>הצבע והבהירות כדי להידמות לתמונות חזותיות אמיתיות.                                                           |   |
|     |                              |                                                                                                    | S ALIENWARE 34 GAMING MONITOR - AW3425DWM                                                                                                    |   |
|     |                              |                                                                                                    | CAME ASPECT RATIO                                                                                                    |   |
|     |                              |                                                                                                    | * BRIGHTNESS/CONTRAST INPUT COLOR FORM                                                                                                    |   |
|     |                              |                                                                                                    | ED INPUT SOURCE SHARPNESS                                                                                                    |   |
|     |                              |                                                                                                    |                                                                                                    |   |
|     |                              | GAME HDR                                                                                                    | E MENU RESET DISPLAY                                                                                                    |   |
|     |                              | DISPLAYHDR 400                                                                                                    | 🅸 PERSONALIZE                                                                                                    |   |
|     |                              | CUSTOM COLOR HDR                                                                                                    | I OTHERS                                                                                                    |   |
|     |                              | off 🖉                                                                                                    | () MORE INFORMATION                                                                                                    |   |
|     |                              |                                                                                                    |                                                                                                    |   |
|     |                              | שולה) Desktop •                                                                                                    | מתאים לשימוש בצג עם מחשב שולחני.                                                                                                    |   |
|     |                              | o) Movie HDR •                                                                                                    | ו <b>HDR:</b> מתאים להשמעה של תוכן וידאו                                                                                                    |   |
|     |                              | מע) Game HDR •                                                                                                    | <b>ק HDR):</b> מתאים למשחקים תואמי HDR. הוא מציג סצנות                                                                                                    |   |
|     |                              | מציאותיות יותר ור                                                                                                    | ך את חווית המשחק לסוחפת ומשעשעת.                                                                                                    |   |
|     |                              | om Color HDR •<br>על ידי התאמת הו                                                                                                    | HDR) Cu צבע מותאם אישית): מאפשר לך ליצור מצב HDR משי<br>־רות של Contrast (ניגודיות), Hue (גוון), ו Saturation (רוויה)                                                     |   |
|     |                              | splayHDR 400 •<br>.400 cd/m <sup>2</sup>                                                                                              | תומך בהירות שיא של DisplayHDR True Black, תומך בהירות שיא של :                                                                                                    |   |
|     |                              | רבוי) <i>©</i> פבוי) סיד סיד חיד סיד סיד חיד סיד חיד סיד חיד סיד מעלה וכיד הערה: בעת הפעלה וכיד מיד מיד מיד מיד מיד מיד מיד מיד מיד מ | בת HDR) Smart HDR חכם) על ידי בחירה Off (כבוי).<br>י HDR) Smart HDR חכם), צפוי מסך ריק (למשך כ-5 שניות). זוו<br>שראג משוגב את מאב בתאונב, אל תמשול בום במולב/כובוי את באנ |   |
|     |                              | הערה: כאשר הצג מע Dark Stabilizer (מיי                                                                                                | חוצג מסנח את מצב חונצוגוו. אי תפעיז כוח הפעידתפיבר את חצא<br>HDR תוכן, Preset Modes (מצבים מוגדרים מראש),<br>בצבעים כהים), Brightness (בהירות), ו Contrast (ניגודיות)     |   |
|     |                              | מושבתים.<br>הערה: תכונה זו מושב 🛈                                                                                                    | : כאשר היא <b>PIP/PBP</b> מופעלת.                                                                                                    |   |
|     | DSC                          | אַפשרות זו מאפשרת <b>להפע</b>                                                                                                    | .(Display Stream Compression) DSC או <b>לבטל</b> את                                                                                                    |   |
|     |                              | <b>C</b> DSC on/off <b>הערה:</b> USC on/off • הערה: 100 3440 x 1440                                                                   | D מיועד רק לכניסת DP, ו ה רזולוציה המקסימלית היא<br>כאשר <b>DSC</b> כבוי.                                                                                                 |   |
|     | Reset Display<br>(איפוס הצג) | בחר באפשרות זו כדי לשחז                                                                                                    | את הגדרות ברירת המחדל של התצוגה.                                                                                                    |   |
|     | PIP/PBP                      | תכונה זו מעלה חלון המציג                                                                                                    | וונות ממקור קלט אחר.                                                                                                    |   |
|     |                              |                                                                                                    | S ALLENWARE 34 GAMING MONITOR - AW3425DWM                                                                                                    |   |
|     |                              | > OFF                                                                                                    | 🙈 GAME РІР/РВР МОДЕ                                                                                                    |   |
|     |                              |                                                                                                    | ₩ BRIGHTNESS/CONTRAST                                                                                                    |   |
|     |                              |                                                                                                    |                                                                                                    |   |
|     |                              |                                                                                                    | □□ PIP/P8P                                                                                                    |   |
|     |                              |                                                                                                    |                                                                                                    |   |
|     |                              |                                                                                                    | <b>(B)</b> PERSONALIZE                                                                                                    |   |
|     |                              |                                                                                                    | III OTHERS                                                                                                    |   |
|     |                              | < exit                                                                                                    | MORE INFORMATION                                                                                                    |   |
|     |                              |                                                                                                    |                                                                                                    |   |
|     |                              | הערה: בנוצב אסיד, וו 🕛                                                                                                    | וונות מוצגות במרכז החקונות המפוצקים.                                                                                                    | 1 |

| סמל | תפריט ותפריטי-משנה                       | תיאור                                                                                                    |                                                                                                    |                                                                                                    |  |  |
|-----|------------------------------------------|----------------------------------------------------------------------------------------------------|----------------------------------------------------------------------------------------------------|----------------------------------------------------------------------------------------------------|--|--|
|     | PIP/PBP Mode<br>(PIP/PBP מצב PIP/PBP)    | מאפשר לך לבחור מצב PBP<br>של חלון המשנה. האפשרויוח<br>שונות. לחץ על הלחצן של הג                             | או PIP מהרשינ<br>מוצגות בפורמט<br>ויסטיק כדי לאשו                                                         | מה המוגדרת מראש, המספקת גדלים ומיקומים שונים<br>ו גרפי, המעניקות הבנה מהירה של הגדרות פריסה<br>ר את הבחירה.                               |  |  |
|     |                                          | כברירת מחדל, PBP Mode                                                                                       | ברירת מחדל, PIP/PBP Mode (מצב PIP/PBP) מוגדר ל Off (כבוי).                                                |                                                                                                    |  |  |
|     |                                          |                                                                                                    | ITOR - AW3425DWM                                                                                          | SALIENWARE 34 GAMING MONI                                                                                                    |  |  |
|     |                                          | √ OFF                                                                                                    |                                                                                                    | €3 GAME                                                                                                    |  |  |
|     |                                          | 50% - 50%                                                                                                   |                                                                                                    | ₩ BRIGHTNESS/CONTRAST                                                                                                    |  |  |
|     |                                          | 25% - 75%                                                                                                   |                                                                                                    |                                                                                                    |  |  |
|     |                                          | □ 6/% - 33%<br>□ 33% - 67%                                                                                  |                                                                                                    |                                                                                                    |  |  |
|     |                                          |                                                                                                    |                                                                                                    |                                                                                                    |  |  |
|     |                                          | La<br>La<br>V ( EXIT                                                                                        | <ul> <li></li> <li></li> <li></li> <li></li> </ul>                                                        | MORE INFORMATION                                                                                                    |  |  |
|     |                                          |                                                                                                    | ITOR - AW3425DWM                                                                                          | SALIENWARE 34 GAMING MONT                                                                                                    |  |  |
|     |                                          | <b>▲</b>                                                                                                    |                                                                                                    | & GAME<br>₩ BRIGHTNESS/CONTRAST                                                                                                    |  |  |
|     |                                          | G                                                                                                    |                                                                                                    | E INPUT SOURCE                                                                                                    |  |  |
|     |                                          |                                                                                                    |                                                                                                    |                                                                                                    |  |  |
|     |                                          | 8                                                                                                    |                                                                                                    | [] мели<br>ф                                                                                                    |  |  |
|     |                                          |                                                                                                    |                                                                                                    | PERSUNALIZE      OTHERS                                                                                                    |  |  |
|     |                                          | € EXIT                                                                                                    | <ul> <li></li> <li></li> <li></li> <li></li> </ul>                                                        | MORE INFORMATION                                                                                                    |  |  |
|     | PIP/PBP (Sub)<br>(חלון משני) PIP/PBP)    | בחר בין אותות הווידאו השונ<br>לחץ על הלחצן של הג'ויסטיק<br>(أ) בערבי תרונה זו זמינה                         | ם שעשויים להיוו<br>כדי לאשר את ה<br>ק ב <b>BP Mode</b>                                                    | ת מחוברים לצג שלך עבור חלון המשנה PIP/ PBP.<br>בחירה.<br><b>PIPI (מצר PIP/PBP)</b> ואשר מופוולת                                           |  |  |
|     | Video Swap                               | בחר כדי להחליף סרטונים בי                                                                                   | החלון הראשי לי                                                                                            | חלון המשנה במצב PIP/PBP.                                                                                                    |  |  |
|     | (החלפת וידאו)                            | <b>הערה:</b> תכונה זו זמינה 🛈                                                                               | ־ק כ BP Mode'                                                                                             | אשר מופעלת (PIP/PBP) אושר מופעלת PIP/P                                                                                                    |  |  |
|     | Contrast (Sub)<br>(ניגודיות (חלון משני)) | בחר כדי לכוונן את רמת הניג<br>הזז את לחצן הג'ויסטיק כדי י<br>ו הערה: תכונה זו זמינה<br>הערה: תכונה זו מושבח | דיות של התמונו<br><sup>-</sup> כוונן את רמת הו<br><sup>-</sup> ק כ <b>BP Modeי</b><br>ת כאשר <b>t HDR</b> | ה PIP/PBP Mode (מצב PIP/PBP).<br>ניגודיות מ-0 עד 100.<br>PIP/P (מצב PIP/PBP) ואשר מופעלת<br>HDR (מצג. HDR חכם) היא מופעלת ותוכן HDR מוצג. |  |  |

| סמל | תפריט ותפריטי-משנה | תיאור                                                                                                    |
|-----|--------------------|----------------------------------------------------------------------------------------------------|
| Ξ   | Menu<br>(תפריט)    | בחר באפשרות זו כדי להתאים את הגדרות ה-OSD, כגון שפות ה-OSD, משך הזמן שהתפריט<br>נשאר על המסך וכן הלאה.                                                                                                    |
|     |                    | S ALLENWARE 34 GAMING MONITOR - AW3425DWM                                                                                                    |
|     |                    | S GAME LANGUAGE > ENGLISH                                                                                                    |
|     |                    | <b>∯: BRIGHTNESS/CONTRAST</b> TRANSPARENCY > 20                                                                                                    |
|     |                    | ED INPUT SOURCE TIMER > 20S                                                                                                    |
|     |                    | DISPLAY LOCK > DISABLE                                                                                                    |
|     |                    | PIP/PBP RESET MENU                                                                                                    |
|     |                    |                                                                                                    |
|     |                    | age renovinueze                                                                                                    |
|     |                    | O MORE INFORMATION                                                                                                    |
|     |                    | < EXIT                                                                                                    |
|     |                    |                                                                                                    |
|     | Language           | הגדר את שפת התצוגה של ה-OSD לאחת משמונה השפות:                                                                                                    |
|     | (שפה)              | English •                                                                                                    |
|     |                    | Español •                                                                                                    |
|     |                    | Francais •                                                                                                    |
|     |                    | Deutsch •                                                                                                    |
|     |                    | Português (Brasil) •                                                                                                    |
|     |                    | Русский •                                                                                                    |
|     |                    | 简体中文・                                                                                                    |
|     |                    |                                                                                                    |
|     | Transparency       | בחר באפשרות זו כדי לשנות את שקיפות התפריט על ידי הזזת לחצן הג'ויסטיק (מ-0 ל-100).                                                                                                    |
|     | (שקיפות)<br>Timer  | מנדור את הזמן וערו ה-OSD וועצר פוויל לאחר הפווח האחרונה ועלחעת וול בפתור                                                                                                    |
|     | קוצב זמן)          | נגריד את חזנון שבו ח-200 יישאר פעי <i>ד ד</i> אחר חפעם חאחר ונח שירוצונ על כפונור.<br>בזז את לחצו בנ'ווסנויה כדו לבוונו את המחוון במכווסוס ועל וענויה אחת. מ-5 נוד 60 וענוות                                                                                                    |
|     |                    | רחר ראפשרות זו בדילונוול את לחצוי הכקרה של העג בדי למנוע נישה לתפרינו ה-OSD ו/או לחי                                                                                                    |
|     | (נעילה)            | ההפעלה.<br>ההפעלה.                                                                                                    |
|     |                    | • Menu Buttons (לחצני התפריט): הגדרות תפריט ה-OSD נעולות ואינן נגישות.                                                                                                    |
|     |                    | <ul> <li>Power Button (לחצן הפעלה): כפתור ההפעלה נעול.</li> </ul>                                                                                                    |
|     |                    | <ul> <li>Menu + Power Buttons (לחצני התפריט + ההפעלה): הגדרות תפריט ה-OSD א</li> </ul>                                                                                                    |
|     |                    | נגישות וכפונור ההפעירה נעה.<br>ספולספול (בפול), בעובת את פונדעוות בנעולב                                                                                                    |
|     | Reset Menu         | אופוס כל ההגדרות ושל תפרינו המסר לוורני זיו.                                                                                                    |
|     | (איפוס התפריטים)   |                                                                                                    |
| -^- | Personalize        |                                                                                                    |
| 878 | (התאמה אישית)      |                                                                                                    |
|     |                    | C3 GAME SHORTCUT KEY GUIDE SELECT √                                                                                                    |
|     |                    | BRIGHT NESS/CONTRAST SHORTCUT KEYT > PRESET MODES      TINPUT SOURCE SHORTCUT KEY 2 > INPUT SOURCE                                                                                                    |
|     |                    | DISPLAY SHORTCUT KEY 3 > ALIENVISION                                                                                                    |
|     |                    | PIP/PBP SHORTCUT KEY 4 > BRIGHTNESS/CONTRAST                                                                                                    |
|     |                    | MENU     SHORTCUT KEY 5 > DARK STABILIZER                                                                                                    |
|     |                    | the select of the select of t |
|     |                    | OTHERS     DIRECT KEY 1 ~ > VISION 1                                                                                                    |
|     |                    | MORE INFORMATION DIFECT KEY 2> > MENU LAUNCHER     KEXIT                                                                                                    |
|     |                    |                                                                                                    |
|     |                    |                                                                                                    |

| תיאור                                                                         | תפריט ותפריטי-משנה                         | סמל |
|-------------------------------------------------------------------------------|--------------------------------------------|-----|
| מאפשר לך לבחור תכונה מהרשימה המסופקת ולהגדיר אותה כמקש קיצור. לחץ על הלחצן של | (מקש קיצור 1) Shortcut Key 1               | æ   |
| הג'ויסטיק כדי לאשר את הבחירה.                                                 | (מקש קיצור 2) Shortcut Key 2               | XX  |
| (מצבים מוגדרים מראש) Preset Modes •                                           | (מקש קיצור 3) Shortcut Key 3               |     |
| (מצב העשרת משחק) Game Enhance Mode •                                          | (4 מקש קיצור) Shortcut Key 4               |     |
| (מייצב צבעים כהים) Dark Stabilizer •                                          | (מקש קיצור 5) Shortcut Key 5               |     |
| AlienVision •                                                                 |                                            |     |
| (בהירות/ניגודיות) Brightness/Contrast •                                       |                                            |     |
| (מקור כניסה) Input Source •                                                   |                                            |     |
| (יחס גובה-רוחב) Aspect Ratio •                                                |                                            |     |
| (חכם HDR) Smart HDR •                                                         |                                            |     |
| (פרטי תצוגה) Display Info •                                                   |                                            |     |
| (PIP/PBP Mode (מצב PIP/PBP Mode) •                                            |                                            |     |
| (החלפת וידאו) Video Swap •                                                    |                                            |     |
| הפעל או כבה את ה <b>Direct Key (מפתח ישיר)</b> פונקציה.                       | Direct Keys Guide<br>(מדריר מקש ישיר)      |     |
| מאפשר לר לבחור תכונה מהרשימה המסופקת ולהגדיר אותה כמפתח ישיר. לחץ על הלחצו של | (מקש ישיר 1) Direct Kev 1                  |     |
| הג'ויסטיק כדי לאשר את הבחירה.                                                 | (מקש ישיר 2) Direct Key 2                  |     |
| (כבוי) Off •                                                                  | (מקש ישיר 3) Direct Key 3                  |     |
| (מפעיל תפריטים) Menu Launcher •                                               | (4 מקש ישיר) Direct Key 4                  |     |
| Vision 1 •                                                                    |                                            |     |
| Vision 2 •                                                                    |                                            |     |
| Vision 3 •                                                                    |                                            |     |
| (מצבים מוגדרים מראש) Preset Modes •                                           |                                            |     |
| (מצב העשרת משחק) Game Enhance Mode •                                          |                                            |     |
| (מייצב צבעים כהים) Dark Stabilizer •                                          |                                            |     |
| (בהירות) Brightness •                                                         |                                            |     |
| (ניגודיות) Contrast •                                                         |                                            |     |
| • Input Source (מקור כניסה)                                                   |                                            |     |
| (יחס גובה-רוחב) Aspect Ratio •                                                |                                            |     |
| (בם HDR) Smart HDR •                                                          |                                            |     |
| (פרטי תצוגה) Display Info •                                                   |                                            |     |
| (PIP/PBP Mode (מצב PIP/PBP Mode)                                              |                                            |     |
| • Video Swap (החלפת וידאו)                                                    |                                            |     |
| מאפשר לך להגדיר את מצב חיווי נורית החשמל כדי לחסוך באנרגיה.                   | Power LED                                  |     |
| • On in On Mode (להדליק במצב מופעל)                                           | (נורית הפעלה)                              |     |
| • Off in On Mode (כבוי במצב מופעל)                                            |                                            |     |
| • Off in On/Standby Mode (כבוי במצב הפעלה/המתנה)                              |                                            |     |
| הפיכה של ה- <b>USB</b> לזמין או לא זמין כאשר הצג במצב המתנה.                  | USB Charging                               |     |
|                                                                               | (USB טעינת)                                |     |
| S ALIENWARE 34 GAMING MONITOR - AW3425DWM                                     |                                            |     |
| CA GAME DIRECT KEY 3 V                                                        |                                            |     |
| ∰ BRIGHTNESS/CONTRAST DIRECT KEY 4 >                                          |                                            |     |
| ED INPUT SOURCE USB CHARGING ON IN STANDBY MODE                               |                                            |     |
|                                                                               |                                            |     |
|                                                                               |                                            |     |
| Ø PERSONALIZE                                                                 |                                            |     |
| IT OTHERS                                                                     |                                            |     |
|                                                                               |                                            |     |
| EXI                                                                           |                                            |     |
|                                                                               |                                            |     |
| איפוס ההגדרות שלמקשי הקיצור לברירת המחדל.                                     | Reset Personalization<br>(אפס התאמה אישית) |     |

| סמל | תפריט ותפריטי-משנה                                         | תיאור                                                                                                    |
|-----|------------------------------------------------------------|----------------------------------------------------------------------------------------------------|
| ļţ  | (אחרים) Others                                             | משנה את הגדרות ה- OSD, כגון <b>LCD Conditioning ,DDC/CI (תיקון צריבת תמונה)</b> ,<br><b>Self-Diagnostic (אבחון עצמי)</b> וכן הלאה.                                                                                                    |
|     |                                                            | ALLENWARE 34 GAMINO MONITOR - AW3425DWM     (A) GAME     (B) GAME     (B) GAME     (B) RIGHTNESS/CONTRAST        (C) INPUT SOURCE        (D) INPUT SOURCE        (D) INPUT SOURCE           (D) INPUT SOURCE           (D) INPUT SOURCE           (D) INPUT SOURCE                       (D) INPUT SOURCE                                               (D) INPUT SOURCE                              (C) INPUT SOURCE (C) INPUT RESET (E) INPUT RESET (E) INPUT RESET< |
|     | DDC/CI                                                     | CE (ערוץ נתונים/ממשק השליטה של הצג) מאפשר לכוון את הגדרות הצג באמצעות תוכנה CE (ערוץ נתונים/ממשק השליטה של הצג) מאפשר לכוון את הגדרות הצג באמצעות תוכנה                                                                                                    |
|     |                                                            | במחשב. בחוד <b>ווס (כבוי)</b> כדי לכבות תכתה ח.<br>הפעל את תכונה זו לקבלת חוויית משתמש מיטבית ותצוגה אופטימלית של המסך שלך.                                                                                                    |
|     | LCD Conditioning                                           | Reletivere 34 GAMINO MONITOR - AW3425DWM           R GAME         DDC/CI         I < 0N           R BRIGHTNESS         LCD CONDITIONING         GF           INPUT SOURCE         SELF-DIAGNOSTIC         DISPLAY           R DIP/PBP         FACTORY RESET         MENU           PERSONALIZE         OTHERS         COLORATION           INFORMATION               INFORMATION               R BRIGHTNESS               INFLAY         RESET OTHERS             INFORMATION               INFORMATION               C BIIFLAY               INFORMATION                                                                                                    |
|     | (תיקון צריבת תמונה)<br>Self-Diagnostic                     | התוכנית תימשך זמן מה. להתחיל CD Conditioning (תיקון צריבת תמונה), בחר On (מופעל).<br>לרדיקת פעולתו התקינה של הענ                                                                                                    |
|     | אבחון עצמי)<br>(אבחון עצמי)<br>Reset Others<br>(איפוס אחר) | יבו קול פערות חותן נודסי חבא.<br>איפוס כל ההגדרות תחת <b>Others (אחרים)</b> תפריט לערכים שנקבעו מראש על-ידי היצרן.                                                                                                    |
|     | Factory Reset<br>(איפוס להגדרות ברירת המחדל)               | מאפס את כל ההגדרות בתפריטלברירות המחדל של היצרן.                                                                                                    |
| í   | More Information<br>(עוד מידע)                             | בחר באפשרות זו עבור Display Info (פרטי תצוגה) ו Display Info (מיכת צג Dell Monitor Support).<br>(תמיכת צג Dell).<br>(חמיכת אונאא אונא אונא אונא אונא אינא אונא אונ                                                                                                    |
|     |                                                            | CA     GAME     DISPLAY INFO     SELECT √       ★     BRIGHTNESS/CONTRAST     DELL MONITOR SUPPORT     SELECT √       ➡     INPUT SOURCE       ➡     DISPLAY       ➡     PIE/P8P       ■     MENU       ★     PERSONALIZE       ➡     OTHERS                                                                                                    |

#### הודעות אזהרה בתפריט המסך

תראה את ההודעה הבאה כאשר הצג אינו תומך במצב רזולוציה מסוים:

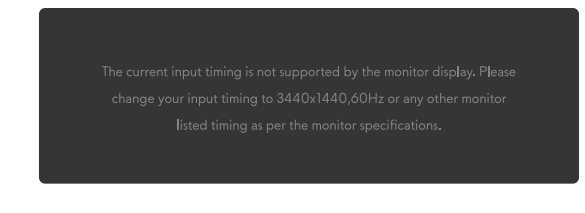

דמות 32. הודעת אזהרה אם מצב רזולוציה מסוים אינו נתמך

משמעות הדבר היא שהצג אינו מצליח להסתנכרן עם האות שמגיע מהמחשב. ראה <mark>מפרט הצג</mark> מפרט הצגלטווחי התדר האופקי והאנכי שניתנים לכתובת על ידי צג זה. הרזולוציה המומלצת היא **3440 x 1440**.

הערה: ההודעה עשויה להשתנות מעט בהתאם לאות הקלט המחובר. 🤅

תראה את ההודעה הבאה לפני שתכונת DDC/CI מושבתת:

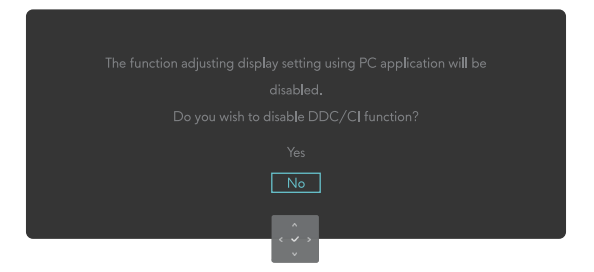

דמות 33. הודעת אזהרה של ה DDC/CI

תראה את ההודעה הבאה כאשר תעלה את הרמה מעל ה Brightness (בהירות) גדרת ברירת המחדל של היצרן בפעם הראשונה

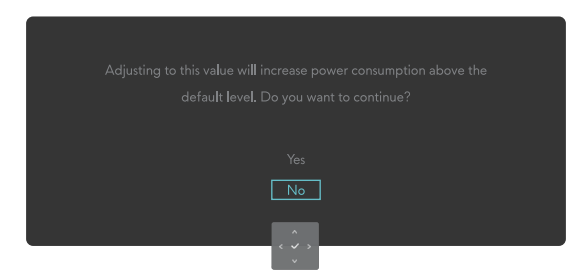

דמות 34. הודעת אזהרה על הגברת רמת הבהירות

(בהירות) הגדרה. אם תבחר Yes (כן), ההודעה לא תופיע בפעם הבאה שתשנה את ה Brightness (בהירות) הגדרה.

תראה את ההודעה הבאה כשתגדיר Preset Modes (מצבים מוגדרים מראש) ל-FPS, MOBA/RTS, או Sports (ספורט) בפעם הראשונה:

| Adjusting to this value will increase power consumption above the |
|-------------------------------------------------------------------|
| default level. Do you want to continue?                           |
|                                                                   |
| Yes                                                               |
| No                                                                |
|                                                                   |

דמות 35. הודעת אזהרה לגבי הגדרת מצבים מוגדרים מראש

(מצבים מוגדרים מראש). אם תבחר באפשרות לא Brightness (בהירות) הרמה תשתנה ל75% עבור אלה Preset Modes (מצבים מוגדרים מראש).

תראה את ההודעה הבאה כאשר תשנה את הגדרת ברירת המחדל של תכונות חיסכון בחשמל ל HDR) Smart HDR (טעינת USB Charging (טעינת USB Charging) בפעם הראשונה לאחר איפוס היצרן:

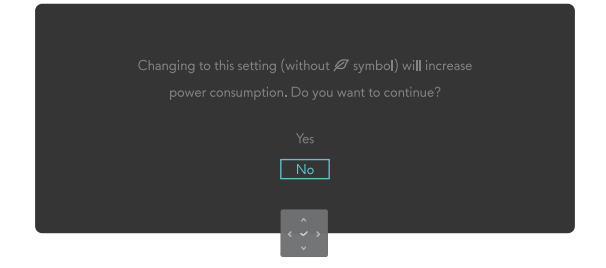

דמות 36. הודעת אזהרה על שינוי הגדרת ברירת המחדל

הערה: אם תבחר Yes (כן) לבאחת מהתכונות שהוזכרו לעיל, ההודעה לא תופיע בפעם הבאה שתשנה את ההגדרות של תכונות אלה. כאשר מבצעים 🛈 איפוס להגדרות ברירת המחדל, ההודעה תופיע שוב.

(למצב המתנה): Standby Mode את ההודעה הבאה כאשר הצג נכנס

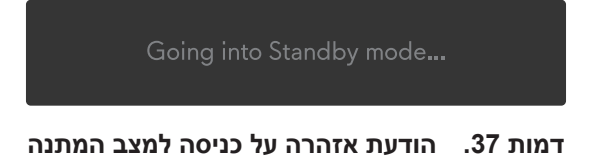

הערה: ההודעה עשויה להשתנות מעט בהתאם לאות הקלט המחובר. 🛈

הפעל את המחשב והעיר את הצג כדי להעלות גישה למערכת התפריטים.

תצוגת המסך תהיה זמינה במצב פעולה רגיל בלבד. תראה את ההודעה הבאה אם תלחץ על לחצן הג'ויסטיק במהלך מצב המתנה בהתאם לקלט שנבחר:

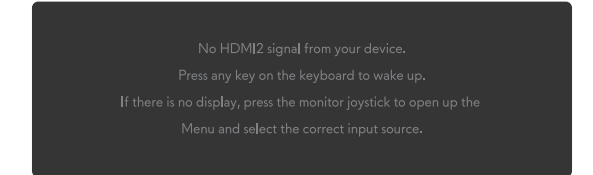

דמות 38. הודעת אזהרה לגישה למפעיל התפריטים

הערה: ההודעה עשויה להשתנות מעט בהתאם לאות הקלט המחובר. 🛈

הפעל את המחשב והעיר את הצג כדי להעלות גישה למערכת התפריטים.

תראה את ההודעה הבאה אם קלט DP, HDMI 1 או HDMI 2 נבחר והכבל המתאים אינו מחובר:

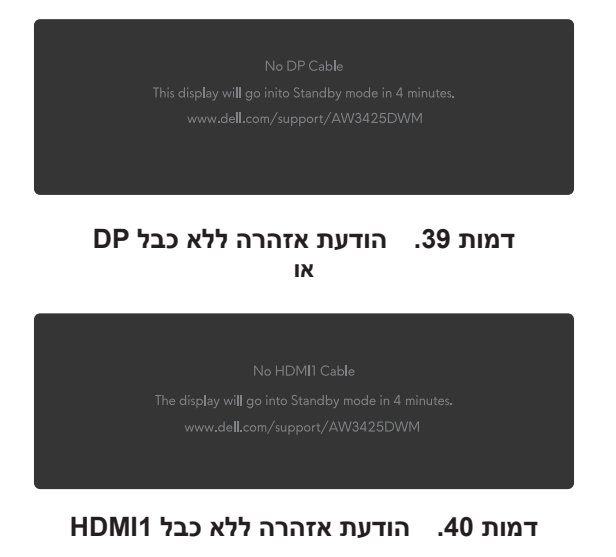

הפעלת הצג 51

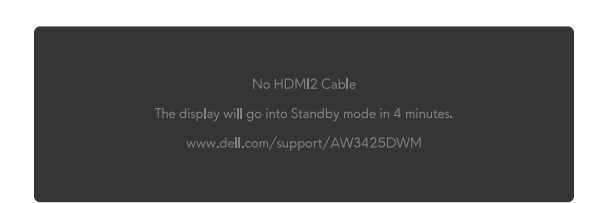

#### דמות 41. הודעת אזהרה ללא כבל HDMI2

הערה: ההודעה עשויה להשתנותמעט ב התאם לאות הקלט שנבחר. 🛈

:תראה את ההודעה הבאה כאשר Factory Reset (איפוס להגדרות ברירת המחדל) נבחר

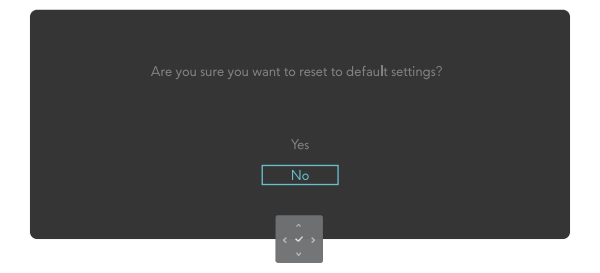

דמות 42. הודעת אזהרה עבור איפוס להגדרות היצרן

למידע נוסף, ראה פתרון בעיות.

#### נעילת כפתורי השליטה

ניתן לנעול את לחצני הבקרה של הצג כדי למנוע גישה לתפריט ה-OSD ו/או לחצן ההפעלה.

- .1 הזז והחזק את לחצן הג'ויסטיק למעלה/למטה/שמאלה/ימינה למשך כ-4 שניות עד להופעת תפריט מוקפץ.
  - **2**. הזז את לחצן הג'ויסטיק כדי לבחור אחת מהאפשרויות הבאות:

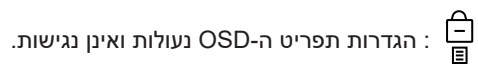

: כפתור ההפעלה נעול בפתור הופעלה נעול

. תפריט ה-OSD אינן נגישות וכפתור ההפעלה נעול. 🛱

. לחץ על לחצן הג'ויסטיק כדי לאשר את התצורה.

כדי לבטל את הנעילה, הזז והחזק את לחצן הג'ויסטיק למעלה/למטה/שמאלה/ימינה למשך כ-4 שניות עד שיופיע תפריט על המסך, ולאחר מכן בחר בי לבטל את הנעילה ולסגור את התפריט המוקפץ.

# הגדרת הרזולוציה המקסימלית

שלך. הערה: השלבים עשויים להשתנות מעט בהתאם לגרסת Windows שלך.

#### להגדרת הרזולוציה המרבית של הצג:

:Windows 11-וב-Windows10

- 1. לחץ לחיצה ימנית על שולחן העבודה ולחץ Display settings (הגדרות התצוגה).
  - . אם מחובר אצלך יותר מצג אחד, ודא שבחרת את AW3425DWM. אם מחובר אצלך יותר מצג אחד, ודא שבחרת את
- 3. לחץ על Display Resolution (רזולוציית התצוגה) הרשימה הנפתחת ובחר 3440 x 1440.

#### .4 לחצו Keep changes (שמור שינויים).

אם האפשרות 3440 x 1440 אינה מוצגת, עליך לעדכן את מנהל ההתקן של כרטיס המסך לגרסתו האחרונה. בהתאם למחשב, בצע אחת מהפעולות האלה.

#### אם יש לך מחשב שולחני או מחשב נייד של Dell:

• עבור אל אתר התמיכה של Dell, הזן את תג השירות שלך והורד את מנהל ההתקן העדכני ביותר עבור הכרטיס הגרפי שלך.

#### :(נייד או שולחני) Dell אם המחשב שברשותך אינו מתוצרת

- עבור אל אתר התמיכה עבור המחשב שאינו של Dell והורד את מנהלי ההתקן העדכניים ביותר של הכרטיס הגרפי.
  - עבור אל אתר התמיכה של כרטיס המסך שלך והורד את מנהלי ההתקן העדכניים ביותר של הכרטיס הגרפי.

# דרישות לצפייה או הפעלה של תוכן HDR

#### 1. באמצעות Ultra Blu-Ray DVD או קונסולות משחק

ודא שנגן ה-DVD או קונסולת המשחקים בעלי יכולת HDR, כגון DVD-UB900 או Panasonic DMP-UB900.

#### PC דרך.2

ודא שכרטיס המסך שבו נעשה שימוש הוא בעל יכולת HDR, כלומר יש לו יציאת HDMI 2.1 (עם אפשרות HDR) תואמת ומנהל התקן גרפי HDR מותקן. יש להשתמש בתוכנת יישומים עם יכולת HDR, כגון DVD 17, אפליקציית סרטים וטלוויזיה של Windows 10/11.

**הערה:** להוריד ולהתקין את מנהל ההתקן הגרפי העדכני התומך בהפעלת תוכן HDR בשולחן העבודה או במחשב הנייד של Dell, ראה מנהלי התקנים באתר התמיכה של.

#### **NVIDIA**

למגוון שלם של כרטיסי מסך NVIDIA תואמי HDR, ראה NVIDIA דף הבית של.

הקפד להוריד את מנהל ההתקן התומך במצב הפעלה מסך מלא (כגון משחקי מחשב, נגני Ultra Blu-Ray), HDR ב-Win 10 Redstone 2 OS: 381.65 ומעלה.

#### AMD

למגוון שלם של כרטיסי מסך AMD תואמי HDR, ראה AM<mark>D דף הבית של</mark>. קרא את מידע התמיכה של מנהל ההתקן של HDR והורד את מנהל ההתקן העדכני ביותר.

#### אינטל (גרפיקה משולבת)

מעבד בעל יכולת HDR: Cannon Lake או מאוחר יותר

נגן HDR מתאים: אפליקציית סרטים וטלוויזיה של HDR

HDR: Windows 10 Redstone 3- עם תמיכה ב(OS) אערכת הפעלה

מנהל התקן עם תמיכה ב-HDR: ראה עבור מנהל ההתקן העדכני ביותר של HDR מנהלי התקנים באתר התמיכה של אינטל

ואילך עם HDR אדרך מערכת ההפעלה (כגון השמעה של HDR בחלון בתוך שולחן העבודה) דורשת HDR דרך מערכת ההפעלה (כגון השמעה של HDR בחלון בתוך שולחן העבודה) דורשת (i) תוכנית יישום מתאימה כגון Microsoft PlayReady. לקבלת מידע תמיכה, ראה Microsoft PlayReady .

# AlienFX™ שימוש בפונקציית

אתה יכול להתאים אישית תכונות מתקדמות עבור הצג שלך באמצעות ™AlienFX במרכז הפקודה של AWCC) Alienware).

- .AWCC אם יש לך מחשב שולחני או מחשב נייד של Alienware Gaming, תוכל לגשת ישירות ל-(i)
  - Alienware Command Center הערה: למידע נוסף, ראה עזרה מקוונת של 🤅

### דרישות מוקדמות

לפני התקנת ה-AWCC במחשב שאינו Alienware:

- ואילך. Windows 10 R3 ודא שמערכת ההפעלה של המחשב שלך היא 10 Windows 10 -
  - ודא שחיבור האינטרנט שלך פעיל.
- אם ברצונך להתאים את אפקטי התאורה, הקפד לחבר את צג Alienware והמחשב עם כבל USB Type-B במעלה הזרם המצורף.

# Windows התקנת AWCC דרך עדכון

- . כאשר הצג מחובר לראשונה למחשב בו לא מותקנת אפליקציית AWCC, האפליקציה תוריד ותותקן במחשב. ההתקנה נמשכת מספר דקות. () הערה: לתהליך ההורדה הזה יש תלות בחיבור לאינטרנט.
  - 2. נווט אל תיקיית התוכנית כדי לוודא שההתקנה מוצלחת. לחלופין, תוכל למצוא את אפליקציית AWCC ב AWCC (התחלה) תפריט.
    - . חבר את הצג שלך למחשב.
    - .4 הפעל מחדש את המחשב.
      - .AWCC הפעל את .**5**
- עבור לחלונות הגדרות מערכת ההפעלה, לחץ ואז AWCC (אפליקציות מחוונים של AWCC) אפליקציות) לחץ ואז Alienware Command Center Package Manager (אפליקציות מותקנות), חפש כדי Alienware Command Center Package Manager (אפליקציות מותקנות), חפש כדי Alienware Command Center Package Manager (אפליקציות מותקנות), חפש כדי (אום המרכז השליטה של Alienware Command Center Package (אפליקציות מותקנות), חפש כדי אום המוחונים של אום המרכז השליטה של אום המחוונים של אום המרכז המרכז השליטה של אום המרכז הפעליקציות מותקנות), חפש כדי אום המרכז השליטה של אום המרכז השליטה של אום המרכז השליטה של אום המרכז השליטה אום המרכז השליטה של אום המרכז השליטה של אום המרכז השליטה אום המרכז השליטה אום המרכז השליטה אום המרכז השליטה אום המרכז הערכז השליטה א
  - **6**. אם עדכון מנהל ההתקן אינו משתקף במחשב שלך, התקן את AWCC מאתר התמיכה של Dell.

# Dell התקנת AWCC מאתר התמיכה של

- עבור אל אתר התמיכה של Dell בכתובת Drivers at Dell Support Site, הזן AW3425DWM בתיבת החיפוש. אתה תנחת בדף התמיכה במוצר.
- .Alienware Command Center (מנהלי התקנים & הורדות). הורד את הגרסה העדכנית ביותר של היישום Drivers & Downloads.
  - נווט אל התיקיה שבה שמרת את קובצי ההתקנה שהורדת.
  - 4. לחץ פעמיים על קובץ ההתקנה שהורד ופעל לפי ההוראות שעל המסך כדי להשלים את ההתקנה.

## התאמת תכונות המשחק

- . הפעל את אפליקציית AWCC מה Start (התחלה) תפריט.
- **.** בחלון של תצוגת לוח המחוונים, לחץ על תמונת הצג כדי לגשת לתצוגת המכשיר.
  - 3. בחר ב Game (משחק) חלונית כדי להתאים אישית את התכונות הבאות:
- **General Configuration (תצורה כללית):** כדי לכוונן את המייצב הכהה, זמן התגובה, מצב שיפור המשחק ומקשי הקיצור עם ה-מייצב צבעים כהים, החלפת חזון, חזון 1, חזון 2.
  - Vision 1/Vision 2/Vision 3 Configuration (תצורת חזון 1/חזון 2/חזון 3): כדי להתאים אישית את תכונות מצב הראייה.

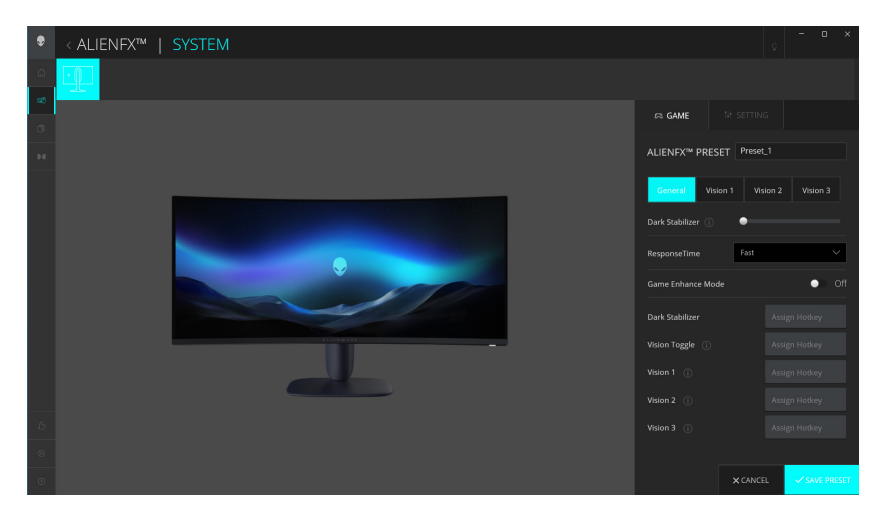

AWCC דמות 43. הפעל את אפליקציית

#### תצורה כללית

לחץ על **General (כללי)** הלחצן כדי לשפר את חוויית המשחק שלך באמצעות התכונות הניתנות.

שולחן 25. התאמה אישית של כללי.

| תכונה                                                  | תיאור                                                                |
|--------------------------------------------------------|----------------------------------------------------------------------|
| (מייצב צבעים כהים) Dark Stabilizer                     | עיין ב Dark Stabilizer (מייצב צבעים כהים).                           |
| (זמן תגובה) Response Time                              | מאפשר לך להגדיר את זמן התגובה למהיר, סופר מהיר או קיצוני.            |
| Game Enhance Mode<br>(מצב העשרת משחק)                  | (קוצב זמן) Timer (קצב מסגרות) ו Frame Rate (קוצב זמן).               |
| קצב מסגרות)/ Frame Rate<br>(עמדת טיימר) Timer Position | התאם את המיקום של שמאל למעלה, שמאל למטה, ימין למעלה וימין למטה.      |
| (קוצב זמן) Timer                                       | לכוונון הטיימר עם כבוי, 30 דקות, 40 דקות, 50 דקות, 60 דקות, 90 דקות. |
| מקשי קיצור- Dark Stabilizer<br>(מייצב צבעים כהים)      | עיין ב Dark Stabilizer (מייצב צבעים כהים).                           |
| מקשי קיצור- Vision Toggle<br>(החלפת חזון)              | החלף מצב של ראייה פעילה מופעלת ונשמרה בהגדרה מראש.                   |
| מקשי קיצור - חזון 1                                    | הפעלה/כיבוי של מצב תצוגה מקדימה של חזון 1.                           |
| מקשי קיצור - חזון 2                                    | הפעלה/כיבוי של מצב תצוגה מקדימה של חזון 2.                           |
| מקשי קיצור - חזון 3                                    | הפעלה/כיבוי של מצב תצוגה מקדימה של חזון 3.                           |

#### התאמה אישית של מצבי ראייה

.3 תפריט AlienVision כולל שלוש תצורות Visions: חזון 1, חזון 2, חזון

- כל תצורת Vision שומרת הגדרות אפקט AlienVision שונות, ומאפשרת לך לעבור ביניהן במהירות בכל עת.
- . הערה: כדי להציג את האפקטים במהלך התאמה אישית של תכונות, העבר את מתג התצוגה המקדימה למצב מופעל.
  - הערה: דגמי מוצרים אחרים עשויים לכלול תכונות שונות שנתמכות. 🛈

#### שולחן 26. התאמה אישית של חזון 1/חזון 2/חזון 3.

| תכונה                       | תיאור                                                                                                    |
|-----------------------------|----------------------------------------------------------------------------------------------------|
| (מצב ראייה) Vision Mode     | מצב ראייה כולל מצב לילה ומצב כרומה:<br>• Night (לילה): משפר את הניגודיות והבהירות במהלך סצנות משחק חשוכות.<br>• Chroma (כרומה): החל לוח צבעים תרמי כדי להבדיל בין אובייקטי משחק לרקע.     |
| (גודל) Size                 | גרור את המחוון כדי להגדיל את חלון התצוגה המקדימה או חדש אותו לגודל ברירת המחדל.<br>أ) הערה: תכונה זו אינה זמינה עבור Crosshair.                                                           |
| (חדות) Sharpness            | פונקציה זו יכולה לגרום לתמונה להיראות חדה או רכה יותר.<br>גרור את השקופית כדי להתאים את רמת החדות מ'כבוי' ל'גבוה'.<br>أ) <b>הערה:</b> תכונה זו גורמת לתמונה להיראות חדה יותר או רכה יותר. |
| (קרוס-שאייר) Crosshair      | החלף את המתג Crosshair כדי להפעיל או לכבות תכונה זו.<br>• Style (סגנון): בחר סוג Crosshair שמתאים למשחקיות מהרשימה הנפתחת.<br>• Color (צבע): בחר את הגדרת הצבע המוצלב המועדפת עליך.       |
| (אפס את החזון) Reset Vision | אפס את כל ההגדרות של מצב הראייה הנוכחי להגדרות ברירת המחדל של היצרן.                                                                                                    |
|                             |                                                                                                    |

### הגדרה

- . הפעל את אפליקציית AWCC מה Start (התחלה) תפריט.
- בחלון תצוגת לוח המחוונים, לחץ על תמונת הצג של AW3425DWM כדי לגשת לתצוגת ההתקן. 2
  - 3. בחר ב Setting (הגדרה) חלונית כדי להתאים אישית את התכונות הבאות:
  - Display configuration (תצורת תצוגה): לכוונון הבהירות והניגודיות של התצוגה.
  - PIP/PBP configuration (תצורת PIP/PBP): להצגת תמונות ממקורות וידאו שונים.

#### תצורת תצוגה

לחץ על Display (תצוגה) הלחצן כדי להתאים את הגדרות התצוגה.

#### שולחן 27. תצורת תצוגה.

| תכונה                                             | תיאור                                                                                                    |
|---------------------------------------------------|----------------------------------------------------------------------------------------------------|
| (בהירות) Brightness                               | גרור את המחוונים כדי לבצע את ההתאמה. עיין Brightness (בהירות) ו Contrast (ניגודיות).                                                        |
| (ניגודיות) Contrast                               | הערה: תכונות אלה עשויות להיות מושבתות בהתאם למצב ה-HDR הנוכחי.                                                                              |
| Dresst Mades                                      | הרשימה הנפתחת של מצבים מוגדרים מראש משתנה בהתאם למצב Use HDR (השתמש HDR) המתג.                                                              |
| Preset Modes<br>(מצבים מוגדרים מראש)              | כאשר אתה מעביר את ה HDR) Smart HDR חכם) מתג למצב מופעל, ראה HDR (HDR חכם). כאשר<br>אתה מעביר את HDR (התא רמצב כבוי, ראה מצבים מוגדרים מראש. |
| (HDR השתמש) Use HDR                               | כדי להפעיל את ה-HDR, העבר את ה <b>HDR) Smart HDR חכם)</b> מתג למצב מופעל או כבוי.                                                           |
| (רזולוציה) Resolution<br>(קצב רענון) Refresh Rate | מאפשר לך לשנות את הגדרות הרזולוציה וקצב הרענון של המערכת.<br>أ <b>הערה:</b> תכונה זו מושבתת כאשר אתה מגדיר לשכפל מסך במספר צגים.            |

#### תצורת קלט

תכונה זו מאפשרת לך להציג תמונות ממקורות וידאו שונים.

כאשר אתה מעביר את מתג **PIP/PBP** למצב ON, האפשרויות של מצבי PBP או PIP מוגדרים מראש מוצגות מתחת לחלון התצוגה המקדימה, ותוכל לבחור במצב המועדף עליך.

תכונה זו מעלה חלון המציג את הפלט החזותי ממקור קלט אחר

#### שולחן 28. תצורת PIP/PBP.

|                                                                                                    | תיאור    | תכונה                                    |
|----------------------------------------------------------------------------------------------------|----------|------------------------------------------|
| סות וידאו עבור מסך התצוגה שלך.                                                                                                    | בחר כניס | Current Input Source<br>(מקור קלט נוכחי) |
| <b>PIP/PBP configuration (תצורת PIP/PBP):</b> כדי להפעיל את ה-PIP/PBP, העבר את המתג למצב<br>מופעל או כבוי. כאשר עוברים ל-On, אתה יכול לבחור את סוגי PIP/PBP בלחצני התכונה השמאלי,<br>כדלקמן: | •        |                                          |
| PIP/PBP כבוי                                                                                                    | .1       |                                          |
| קטן PIP/PBP                                                                                                    | .2       |                                          |
| גדול PIP/PBP                                                                                                    | .3       |                                          |
| 50%-50%                                                                                                    | .4       |                                          |
| 25%-75%                                                                                                    | .5       |                                          |
| 75%-25%                                                                                                    | .6       |                                          |
| 33%-67%                                                                                                    | .7       | PIP/PBP                                  |
| 67%-33%                                                                                                    | .8       |                                          |
| <b>Input Source (מקור כניסה):</b> בחר כניסות וידאו לחלון הראשי ולחלון המשנה שלך.                                                                                                    | •        |                                          |
| (החלפת וידאו): : אתה יכול להחליף כניסות וידאו בין החלון הראשי לחלון המשנה. Video Swap                                                                                                    | •        |                                          |
| Video Swap Hotkey (הוטקי להחלפת וידאו): אתה יכול להגדיר את מקשי הקיצור כדי להחליף<br>כניסות וידאו בין החלון הראשי לחלון המשנה.                                                               | •        |                                          |
| <b>Change PIP Position (שנה מיקום PIP):</b> : אתה יכול להגדיר את מקשי הקיצור כדי לשנות את<br>המיקום של חלון המשנה PIP.                                                                       | •        |                                          |
| <b>Contrast (Sub) (ניגודיות (חלון משני)):</b> גרור את המחוון כדי לכוונן את רמת הניגודיות של התמונה<br>בחלון המשנה.                                                                           | •        |                                          |

# פתרון בעיות

אזהרה: לפני שתתחיל בביצוע הפעולות שבסעיף זה, עיין בחלק הוראות בטיחות. 🔬

### בדיקה עצמית

הצג שברשותך כולל תכונת בדיקה עצמית אשר מוודאת כי הוא פועל בצורה תקינה. אם הצג והמחשב מחוברים בצורה תקינה אך המסך נשאר חשוך, הפעל את הבדיקה העצמית של הצג על ידי ביצוע הפעולות האלה:

- **.1** כבה את המחשב ואת הצג.
- **2.** נתק את כבל הווידאו מהמחשב.
- **3.** כדי להבטיח פעולה תקינה של הבדיקה העצמית, הסר את כל הכבלים הדיגיטליים והאנלוגיים מהמחשב שלך.
  - **.4** הדלק את הצג.

תיבת דו-שיח אמורה להופיע על המסך, המציינת שהצג פועל כהלכה ואינו מקבל אות וידאו. במצב בדיקה עצמית, נורית ההפעלה נשארת לבנה (צבע ברירת המחדל).

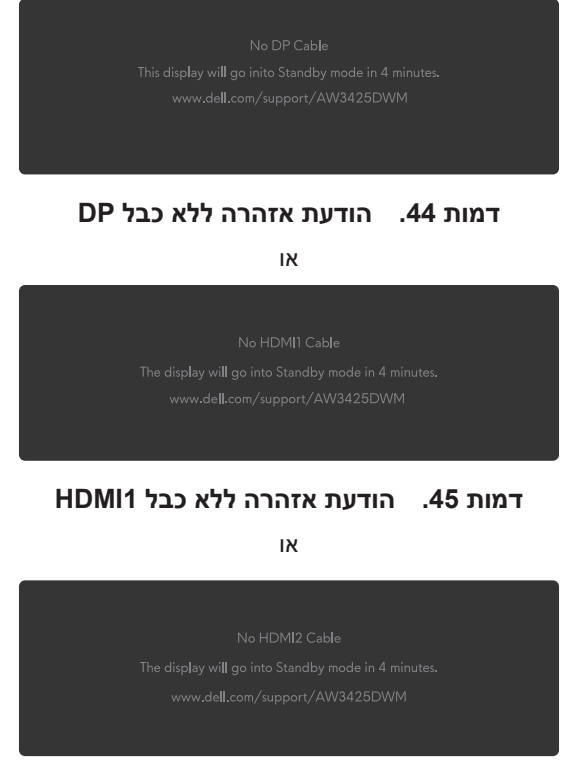

דמות 46. הודעת אזהרה ללא כבל HDMI2

- הערה: ההודעה עשויה להשתנות מעט בהתאם לאות הקלט המחובר. 🛈
- . הערה: תיבת דו-שיח זו מופיעה גם במהלך פעולה רגילה אם כבל הווידאו מנותק או פגום. 🛈
  - 5. כבה את הצג וחבר בחזרה את כבל הווידאו; לאחר מכן, הפעל את המחשב ואת הצג.

לאחר ביצוע השלבים לעיל, אם המסך אינו מציג פלט וידאו, ייתכן שהבעיה היא בכרטיס הגרפי או במחשב.

### כלי אבחון מובנה

לצג שלך יש כלי אבחון מובנים שעוזרים לך לקבוע אם חריגות המסך או הרעש הנשמע שאתה חווה הם בעיה אינהרנטית בצג שלך.

| Ş            | ALIENWARE 34 GAMING MONITOR - | AW3425DWM |          |
|--------------|-------------------------------|-----------|----------|
|              | GAME                          |           | ON       |
|              |                               |           | SELECT ✓ |
|              | INPUT SOURCE                  |           |          |
| ç            |                               |           |          |
|              | PIP/PBP                       |           |          |
|              |                               |           |          |
| 8 <b>9</b> 8 |                               |           |          |
|              |                               |           |          |
|              | MORE INFORMATION              |           |          |
|              |                               |           | < EXIT   |
|              |                               | * ¥ >     |          |

דמות 47. המסר של אבחון מובנה

#### להפעלת האבחון המובנה:

- ודא שהמסך נקי (אין חלקיקי אבק על פני המסך).
- **.** הזז או לחץ על לחצן הג'ויסטיק כדי להפעיל את מפעיל התפריטים.
- . הזז את לחצן הג'ויסטיק למעלה כדי לבחור ולפתוח את התפריט הראשי.
- .4. הזז את לחצן הג'ויסטיק כדי לנווט ובחר Others (אחרים) > Self-Diagnostic (אבחון עצמי) מתפריט ה-OSD.
  - .5 לחץ על לחצן הג'ויסטיק כדי להתחיל את האבחון המובנה. מסך אפור מוצג.
    - **.6** בדוק אם במסך יש פגמים או חריגות.
    - **.7** החלף שוב את לחצן הג'ויסטיק עד להצגת מסך אדום.
      - **.8** בדוק אם במסך יש פגמים או חריגות.

חזור על שלבים 7 ו-8 עד שהמסך יציג צבעים ירוקים, כחולים, שחורים ולבנים. שימו לב לכל חריגות או פגמים.

הבדיקה מסתיימת כאשר מוצג מסך טקסט. כדי לצאת, החלף שוב את בקרת לחצן הג'ויסטיק.

אם לא זיהית חריגות במסך כאשר השתמשת בכלי האבחון המובנה, הצג תקין. בדוק את כרטיס המסך ואת המחשב.

### בעיות נפוצות

הטבלה הבאה מכילה מידע כללי על הבעיות הנפוצות של צג התצוגה שאתה עלול להיתקל בהן והפתרונות האפשריים שלהן:

#### שולחן 29. תיאור בעיות נפוצות.

| נות אפשריים                                                                                                    | פתרוו | באיזו בעיה נתקלת                    | תסמינים נפוצים                  |
|----------------------------------------------------------------------------------------------------|-------|-------------------------------------|---------------------------------|
| <ul> <li>חבר התקן חשמלי אחר לשקע החשמל שבקיר כדי לבדוק אם הוא פועל כשורה.</li> <li>ודא כי לחצן ההפעלה נלחץ כראוי.</li> </ul>                                                                                                    | •     | אין תמונה                           | אין תמונה/נורית<br>ההפעלה כבויה |
| <ul> <li>הגבר את בקרות הבהירות והניגודיות ב בהירות/ניגודיות תפריט.</li> <li>בצע בדיקת בדיקה עצמית תכונת צג.</li> <li>בדוק אם ישנם פינים עקומים או שבורים במחבר כבל הווידאו.</li> <li>להפעלת האבחון המובנה. למידע נוסף, ראה אבחון עצמי תפריט.</li> <li>ודא שמקור הקלט הנכון נבחר ב מקור כניסה תפריט.</li> </ul> |       | אין תמונה או אין בהירות             | אין תמונה/נורית<br>ההפעלה דולקת |
| <ul> <li>נתק כבלי מאריך וידאו.</li> <li>אפס את הצג להגדרות היצרן. למידע נוסף, ראה</li> <li>איפוס להגדרות ברירת המחדל תפריט.</li> <li>שנה את רזולוציית הווידאו ליחס גובה-רוחב נכון.</li> </ul>                                                                                                    | •     | התמונה מעורפלת, מטושטשת<br>או כפולה | מיקוד גרוע                      |
| <ul> <li>אפס את הצג להגדרות היצרן. למידע נוסף, ראה איפוס להגדרות ברירת המחדל.</li> <li>בדוק את תנאי הסביבה.</li> <li>שנה את מיקום הצג ובדוק אותו בחדר אחר.</li> </ul>                                                                                                    | •     | תמונה גלית או תנועה עדינה           | התמונה רועדת/<br>קופצת          |
| <ul> <li>הדלק וכבה את הצג.</li> <li>פיקסלים שכבויים תמידית הם פגם טבעי שעשוי להתקיים בטכנולוגיית LCD.</li> <li>למידע נוסף על איכות הצג של Dell ומדיניות הפיקסלים</li> <li>ראה Dell Display Pixel הנחיות.</li> </ul>                                                                                            | •     | נקודות במסך ה-LCD                   | פיקסלים חסרים                   |
| <ul> <li>הדלק וכבה את הצג.</li> <li>פיקסלים שכבויים תמידית הם פגם טבעי שעשוי להתקיים בטכנולוגיית LCD.</li> <li>למידע נוסף על איכות הצג של Dell ומדיניות הפיקסלים</li> <li>ראה Dell Display Pixel הנחיות.</li> </ul>                                                                                            | •     | נקודות בהירות במסך ה-LCD            | פיקסלים "תקועים"                |
| <ul> <li>אפס את הצג להגדרות היצרן. למידע נוסף, ראה איפוס להגדרות ברירת המחדל.</li> <li>התאם את בקרות הבהירות והניגודיות ב בהירות/ניגודיות תפריט.</li> </ul>                                                                                                    | •     | התמונה עמומה או בהירה מדי           | בעיות בהירות                    |
| את הצג להגדרות היצרן. למידע נוסף, ראה איפוס להגדרות ברירת המחדל.                                                                                                    | אפס א | המסך אינו ממורכז                    | עיוות גאומטרי                   |
| <ul> <li>אפס את הצג להגדרות היצרן. למידע נוסף, ראה איפוס להגדרות ברירת המחדל.</li> <li>בצע בדיקת בדיקה עצמית תכונת צג וקבע אם קווים אלה מופיעים גם במצב בדיקה עצמית.</li> <li>בדוק אם ישנם פינים עקומים או שבורים במחבר כבל הווידאו.</li> <li>להפעלת האבחון המובנה. למידע נוסף, ראה אבחון עצמי.</li> </ul>     | •     | מופיע קו אחד או מספר קווים<br>במסך  | קווים אופקיים/אנכיים            |
| <ul> <li>אפס את הצג להגדרות היצרן. למידע נוסף, ראה איפוס להגדרות ברירת המחדל.</li> <li>בצע בדיקת בדיקה עצמית בדיקת תכונה כדי לקבוע אם המסך המקושקש מופיע במצב בדיקה עצמית.</li> <li>בדוק אם ישנם פינים עקומים או שבורים במחבר כבל הווידאו.</li> <li>הפעל מחדש את המחשב במצב בטוח.</li> </ul>                   |       | המסך מעורבל או נראה "קרוע"          | בעיות סנכרון                    |

| פתרונות אפשריים                                                                                                    | באיזו בעיה נתקלת                                    | תסמינים נפוצים                                                                                                    |
|----------------------------------------------------------------------------------------------------|-----------------------------------------------------|----------------------------------------------------------------------------------------------------|
| <ul> <li>אל תבצע פעולות לפתרון בעיות.</li> </ul>                                                                                                    | סימנים גלויים של עשן או של                          | בעיות שקשורות                                                                                                    |
| • יצירת קשר עם Dell מיד.                                                                                                    | ניצוצות                                             | לבטיחות                                                                                                    |
| <ul> <li>ודא שכבל הווידאו מחובר היטב בין הצג למחשב.</li> </ul>                                                                                                    | הצג נדלק וכבה                                       | בעיות חוזרות ונשנות                                                                                                    |
| <ul> <li>אפס את הצג להגדרות היצרן. למידע נוסף, ראה איפוס להגדרות ברירת המחדל.</li> </ul>                                                                                             |                                                     |                                                                                                    |
| <ul> <li>בצע בדיקת בדיקה עצמית תכונות צג כדי לקבוע אם הבעיה לסירוגין מתרחשת<br/>במצב בדיקה עצמית.</li> </ul>                                                                         |                                                     |                                                                                                    |
| <ul> <li>בצע בדיקת בדיקה עצמית תכונת צג.</li> </ul>                                                                                                    | חסר צבע בתמונה                                      | צבע חסר                                                                                                    |
| <ul> <li>ודא שכבל הווידאו מחובר היטב בין הצג למחשב.</li> </ul>                                                                                                    |                                                     |                                                                                                    |
| <ul> <li>בדוק אם ישנם פינים עקומים או שבורים במחבר כבל הווידאו.</li> </ul>                                                                                                    |                                                     |                                                                                                    |
| <ul> <li>מאפס את כל ההגדרות מתחת לתפריט Game (משחק) לברירות המחדל של<br/>היצרן איפוס משחק.</li> </ul>                                                                                | צבעי התמונה שגויים                                  | צבע שגוי                                                                                                    |
| <ul> <li>שנה את ה Input Color Format (תבנית צבע כניסה) שנה את ה- RGB או<br/>OSD- ההגדרות.</li> </ul>                                                                                 |                                                     |                                                                                                    |
| <ul> <li>להפעלת האבחון המובנה. למידע נוסף, ראה אבחון עצמי.</li> </ul>                                                                                                    |                                                     |                                                                                                    |
| נסה להפחית את התדירות<br>(DP: 3440 x 1440 ב-60 הרץ, HDMI: 3440 x 1440 ב-60 הרץ).                                                                                                    | פסי צבע בתמונות                                     | HDR צבע שגוי במצב                                                                                                    |
| <ul> <li>בדוק את Aspect Ratio (יחס גובה-רוחב) ההגדרות ב Display (תצוגה) תפריט<br/>OSD.</li> </ul>                                                                                    | התמונה ממורכזת על המסך,<br>אך אינה ממלאת את כל אזור | תמונת המסך קטנה<br>מדי                                                                                                    |
| <ul> <li>אפס את הצג להגדרות היצרן. למידע נוסף, ראה איפוס להגדרות ברירת המחדלל.</li> </ul>                                                                                            | הצפייה                                              |                                                                                                    |
| <ul> <li>כבה את הצג, נתק את כבל החשמל, חבר אותו בחזרה ולאחר מכן הפעל את הצג.</li> </ul>                                                                                              | תפריט המסך אינו מופיע                               | לא ניתן לכוונן את                                                                                                    |
| <ul> <li>בדוק אם תפריט המסך נעול אם כן, הזז והחזק את מקשי הניווט למעלה,למטה,<br/>שמאלה או ימינה למשך 4 שניות כדי לבטל את הנעילה. למידע נוסף, ראה<br/>נעילת כפתורי השליטה.</li> </ul> |                                                     | הצג באמצעות לחצן<br>הג'ויסטיק                                                                                                    |
| <ul> <li>בדוק את מקור האות. הזז את העכבר או לחץ על מקש כלשהו במקלדת כדי לוודא</li> <li>שהמחשב אינו נמצא במצב חיסכון בצריכת חשמל.</li> </ul>                                          | אין תמונה, נורת LED דולקת                           | אין אות קלט כאשר<br>לוחצים על הבקרות                                                                                                    |
| <ul> <li>ודא שכבל האותות מחובר כהלכה. חבר מחדש את כבל האותות, אם יש צורך בכך.</li> </ul>                                                                                             |                                                     |                                                                                                    |
| <ul> <li>הפעל מחדש את המחשב או את נגן הווידאו.</li> </ul>                                                                                                    |                                                     |                                                                                                    |
| <ul> <li>בשל פורמטי וידאו שונים (יחס גובה-רוחב), הצג עשוי להופיע במסך מלא.</li> </ul>                                                                                                | התמונה אינה ממלאת את הגובה                          | התמונה אינה ממלאת                                                                                                    |
| <ul> <li>להפעלת האבחון המובנה. למידע נוסף, ראה אבחון עצמי.</li> </ul>                                                                                                    | או הרוחב של המסך                                    | את המסך                                                                                                    |
| אל תשתמש במתאם USB Type-C או בתחנת עגינה. חבר את כבל ה-DP/HDMI ישירות<br>למחשב הנייד או השולחן העבודה שלך.                                                                           | התצוגה תקפא, בעלת מסך<br>שחור או תציג מסך לא תקין   | התמונות המוצגות<br>מופיעות בצורה שגויה<br>כאשר כבל /DP<br>מחובר דרך<br>מתאם USB Type-C<br>או עגינה למחשב<br>הנייד או השולחן<br>העבודה שלך |

| פתרונות אפשריים                                                                                                    | באיזו בעיה נתקלת 🛛                                                   | תסמינים נפוצים                                   |
|----------------------------------------------------------------------------------------------------|----------------------------------------------------------------------|--------------------------------------------------|
| <ul> <li>השתמש ברזולוציה המקורית של הצג שלך (3440 x 1440 ב-60 הרץ) או בקצב</li> <li>רענון גבוה יותר.</li> </ul>                                                                                                    | יש הבהוב בולט בתמונות<br>המוצגות                                     | מסך מרצד                                         |
| <ul> <li>אם קצב הרענון המשתנה (VRR) של המכשיר שלך מופעל, כבה את קצב הרענון<br/>המשתנה (VRR).</li> </ul>                                                                                                    |                                                                      |                                                  |
| • אם אתה משתמש בכרטיס גרפי של NVIDIA ו-G-Sync מופעל, כבה את G-Sync.                                                                                                    |                                                                      |                                                  |
| <ul> <li>אם אתה משתמש בכרטיס גרפי של AMD ו-Free-Sync מופעל, כבה את</li> <li>Free-Sync</li> </ul>                                                                                                    |                                                                      |                                                  |
| <ul> <li>עדכן את מנהל ההתקן והקושחה של הכרטיס הגרפי לגרסה העדכנית ביותר.</li> </ul>                                                                                                    |                                                                      |                                                  |
| <ul> <li>שנה את הכבל המחבר את הצג למחשב. כבל פגום עלול לגרום לאות להישבר תוך<br/>כדי שידור על פני החוט.</li> </ul>                                                                                                    |                                                                      |                                                  |
| <ul> <li>בדוק את הסביבה. שדות אלקטרומגנטיים עלולים לגרום להבהוב מסך. אם יש<br/>מכשיר אחר שמחובר לאותו פס חשמל כמו הצג, נסה להסיר אותו.</li> </ul>                                                                                                    |                                                                      |                                                  |
| <ul> <li>אפשר להגדיר שהמסך ייכבה אחרי כמה דקות של חוסר פעילות. ניתן לכוונן זאת<br/>בהגדרות של Windows Power Options או Mac Energy Saver.</li> <li>לחלופיו, השתמש בשומר מסר משתנה.</li> </ul>                                                                                                    | מופיע צל חלש של התמונה<br>הסטטית                                     | תמונה סטטית<br>נשארת בתצוגה<br>למשך זמן רב       |
| <ul> <li>למידע נוסף, ראה הנחיות לתחזוקה.</li> </ul>                                                                                                    | כתמים גלויים (בהירים או כהים)<br>או קווים או Mura מופיעים על<br>המסך | חוסר אחידות<br>בבהירות או בצבע של<br>תמונות המסך |
| שינוי פיקסל היא פונקציה המזיזה את הפיקסלים של המסך כדי למנוע שימור תמונה על לוחות<br>VA. זה לא משפיע על חווית הצפייה שלך.                                                                                                    | התמונה על המסך זזה מעט ע<br>לפעמים.                                  | הסטת פיקסלים<br>מתרחשת                           |
| <ul> <li>אם המחשב שלך מצויד בכרטיס גרפי של NVIDIA, עבור אל</li> <li>אם המחשב שלך מצויד בכרטיס גרפי של NVIDIA, עבור אל</li> <li>NVIDIA control panel (לוח הבקרה של NVIDIA) &gt;</li> <li>Output Color Depth (רזולוציות) &gt; Resolutions (עומק צבע פלט), בחר</li> <li>10 bpc (סיביות לכל צבע) מה Color Depth (עומק צבע) תפריט הנפתח ולחץ על Apply</li> </ul> | לא ניתן לבחור צבע 10 סיביות<br>מהמחשב המחובר                         | לא ניתן לבחור צבע<br>של 10 סיביות                |
| <ul> <li>עבור המחשב שלך מצויד בכרטיס גרפי AMD, עבור אל</li> <li>AMD Radeon Pro and AMD Firepro Settings (הגדרות AMD Radeon Pro and AMD Firepro Settings Pro Pro ובחר Color Depth &lt; (עומק צבע), ובחר 10 bpc</li> </ul>                                                                                                    |                                                                      |                                                  |
| <ul> <li>בדוק אם כבל DP/HDMI מחובר כהלכה. חבר מחדש את כבל ה-DP/HDMI לפי<br/>הצורך.</li> </ul>                                                                                                    | אין <b>Setting (הגדרה)</b> פאנל                                      | לא ניתן להתאים<br>את תכונות המשחק                |
| <ul> <li>הפעל מחדש את המחשב שלר.</li> </ul>                                                                                                    |                                                                      | AWCC באמצעות                                     |

# USB בעיות ספציפיות בממשק

### שולחן 30. בעיות ספציפיות באפיק טורי אוניברסלי (USB).

| תסמינים נפוצים                                     | באיזו בעיה נתקלת                                                       | פתרונות אפשריים                                                                                                    |
|----------------------------------------------------|------------------------------------------------------------------------|----------------------------------------------------------------------------------------------------|
| ממשק USB אינו פועל                                 | התקני USB חיצוניים אינם                                                | <ul> <li>בדוק שהצג שלך מופעל.</li> </ul>                                                                                               |
|                                                    | פועלים                                                                 | <ul> <li>חבר בחזרה את כבל ה-upstream למחשב.</li> </ul>                                                                                 |
|                                                    |                                                                        | <ul> <li>חבר בחזרה את התקני ה-USB (מחבר לחיבור התקנים).</li> </ul>                                                                     |
|                                                    |                                                                        | <ul> <li>כבה את המסך והפעל אותו שוב.</li> </ul>                                                                                        |
|                                                    |                                                                        | <ul> <li>הפעל מחדש את המחשב.</li> </ul>                                                                                                |
|                                                    |                                                                        | <ul> <li>חלק מההתקנים בחיבור USB, כמו כוננים נייידים, דורשים חיבור בהספק גבוה</li> <li>יותר. יש לחבר את הכונן למחשב ישירות.</li> </ul> |
| USB 5Gbps Type-B                                   | פועל USB 5Gbps Type-B                                                  | • ודא כי המחשב שלך הוא USB 5Gbps מסוג B-מסוגל.                                                                                         |
| הממשק איטי                                         | לאט או לא פועל בכלל                                                    | <ul> <li>מחשבים מסוימים כוללים יציאות USB 2.0, USB 1.1 ו- USB 5Gbps. ודא<br/>שחיברת את ההתקן ליצירת USB מתאימה.</li> </ul>             |
|                                                    |                                                                        | <ul> <li>חבר בחזרה את כבל ה-upstream למחשב.</li> </ul>                                                                                 |
|                                                    |                                                                        | <ul> <li>חבר בחזרה את התקני ה-USB (מחבר לחיבור התקנים).</li> </ul>                                                                     |
|                                                    |                                                                        | <ul> <li>הפעל מחדש את המחשב.</li> </ul>                                                                                                |
| ציוד היקפי USB אלחוטי                              | התקני USB אלחוטיים                                                     | • הגדל את המרחק בין ציוד ה-USB Type-B ההיקפי למקלט ה-USB האלחוטי.                                                                      |
| מפסיק לעבוד כאשר התקן<br>USB Type-B מחובר<br>לחשמל | מגיבים לאט או עובדים רק<br>לאחר קיצור המרחק ביניהם<br>לבין המקלט שלהם. | • קרב את מקלט ה-USB האלחוטי עד כמה שניתן אל הציוד ההיקפי האלחוטי.                                                                      |
|                                                    |                                                                        | <ul> <li>השתמש בכבל USB-extender כדי למקם את מקלט ה-USB האלחוטי רחוק<br/>ככל האפשר מיציאת ה-USB Type-B.</li> </ul>                     |

# מידע רגולטורי

# הודעות תאימות FCC (ארה"ב בלבד) ומידע רגולטורי נוסף

לקבלת הודעות FCC ומידע רגולטורי אחר, ראה את אתר הציות לתקנות בכתובת Dell אתר התאימות לתקנות בדף הבית של.

# גיליון מידע למוצר ותווית אנרגיה של מאגר נתוני המוצרים של האיחוד האירופי

https://eprel.ec.europa.eu/qr/2166949 :AW3425DWM

# Dell יצירת קשר עם

ליצור קשר עם Dell לגבי בעיות מכירות, תמיכה טכנית או שירות לקוחות, ראה צור קשר עם התמיכה באתר התמיכה של Dell.

הערה: זמינות משתנה לפי מדינה, אזור או מותג, וייתכן ששירותים מסוימים לא יהיו זמינים במדינה שלך. 🤅

.Dell הערה: אם אין לך חיבור אינטרנט פעיל, תוכל למצוא מידע ליצירת קשר בחשבונית הרכישה, בתלוש האריזה, בחשבון או בקטלוג המוצרים של 🛈